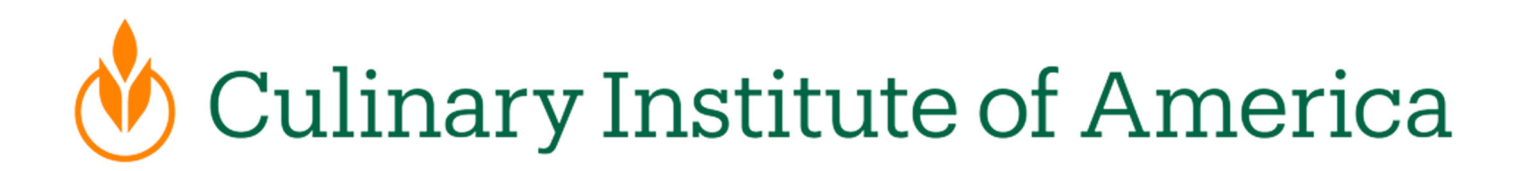

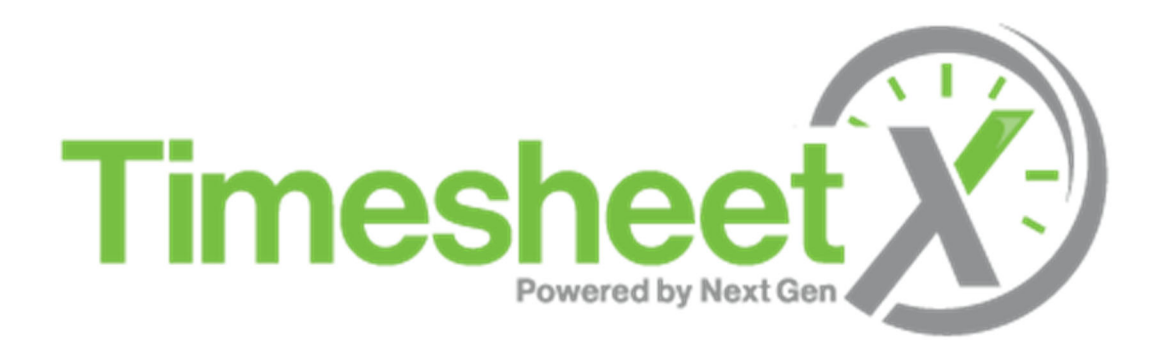

#### **On-Campus Supervisor Training**

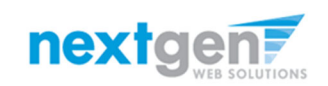

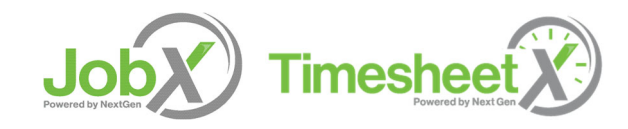

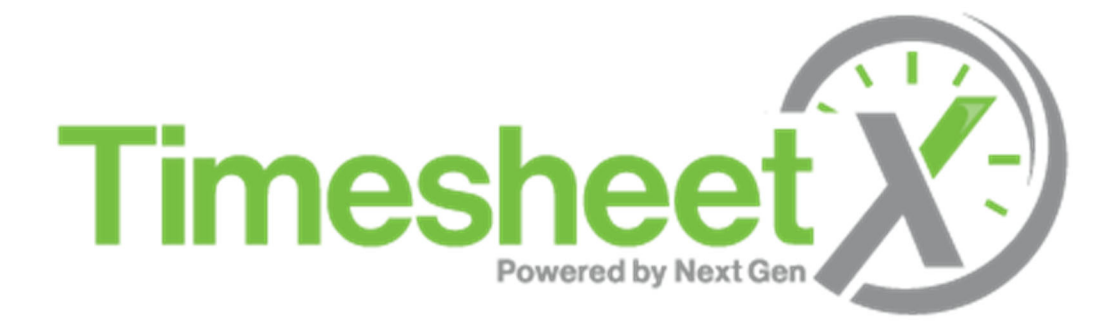

#### =Total Solution

**TimesheetX** assists schools automate the timesheet submission and approval process while ensuring compliance with labor and FWS regulations for employees, supervisors, and administrators.

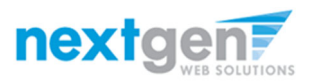

NGWEB SOLUTIONS, LLC - CONFIDENTIAL AND PROPRIETARY - DO NOT SHARE WITHOUT PERMISSION

#### Next Gen Web Solutions

Next Gen Web Solutions offers web and mobile software solutions to enable administrators to efficiently manage online forms, scholarships, employment, online timesheets and other specialized processes that requires electronic management. JobX & TimesheetX solutions in this training, assist institutions to automate the job posting, application review, timesheet administration and reporting process for employees, employers, and site administrators. The solutions also assist in compliance validations based on various regulations and institutional policies.

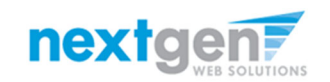

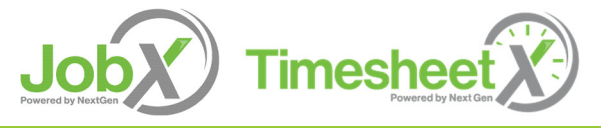

#### TimesheetX Benefits

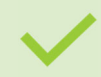

Easy online timesheet management

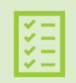

Consistent timesheet processing across all departments

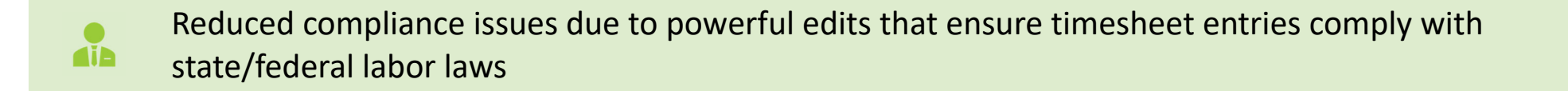

Reduce math errors and illegible timesheet entries previously experienced with paper timesheets

Deadline reminders ensure timely submissions from employees and approvals for supervisors.

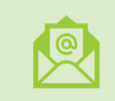

Powerful Supervisor Tools: Automated Warnings, Web Accessibility, E-Signatures, and Mobile Friendly

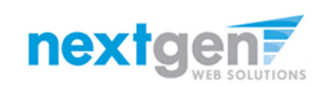

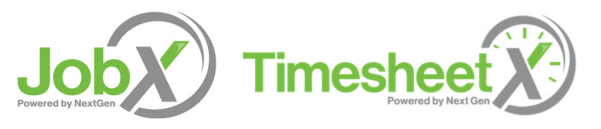

#### School Specific Customization

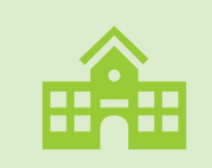

Your JobX & TimesheetX site has YOUR Institution's look and feel

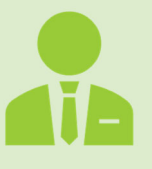

Your JobX & TimesheetX site has YOUR Institution's On-Campus Employers

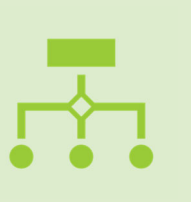

Your JobX & TimesheetX site has been configured to support YOUR Institution's business processes

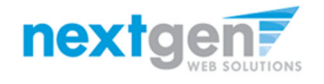

NGWEB SOLUTIONS, LLC - CONFIDENTIAL AND PROPRIETARY – DO NOT SHARE WITHOUT PERMISSION

## Training Agenda

# Access JobX & TimesheetX

## TimesheetsX

## Questions

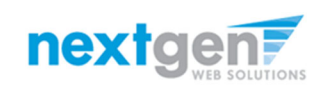

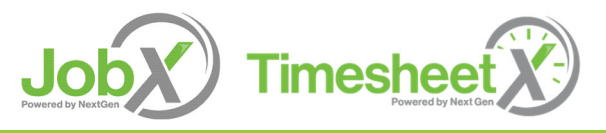

NGWEB SOLUTIONS, LLC - CONFIDENTIAL AND PROPRIETARY -DO NOT SHARE WITHOUT PERMISSION

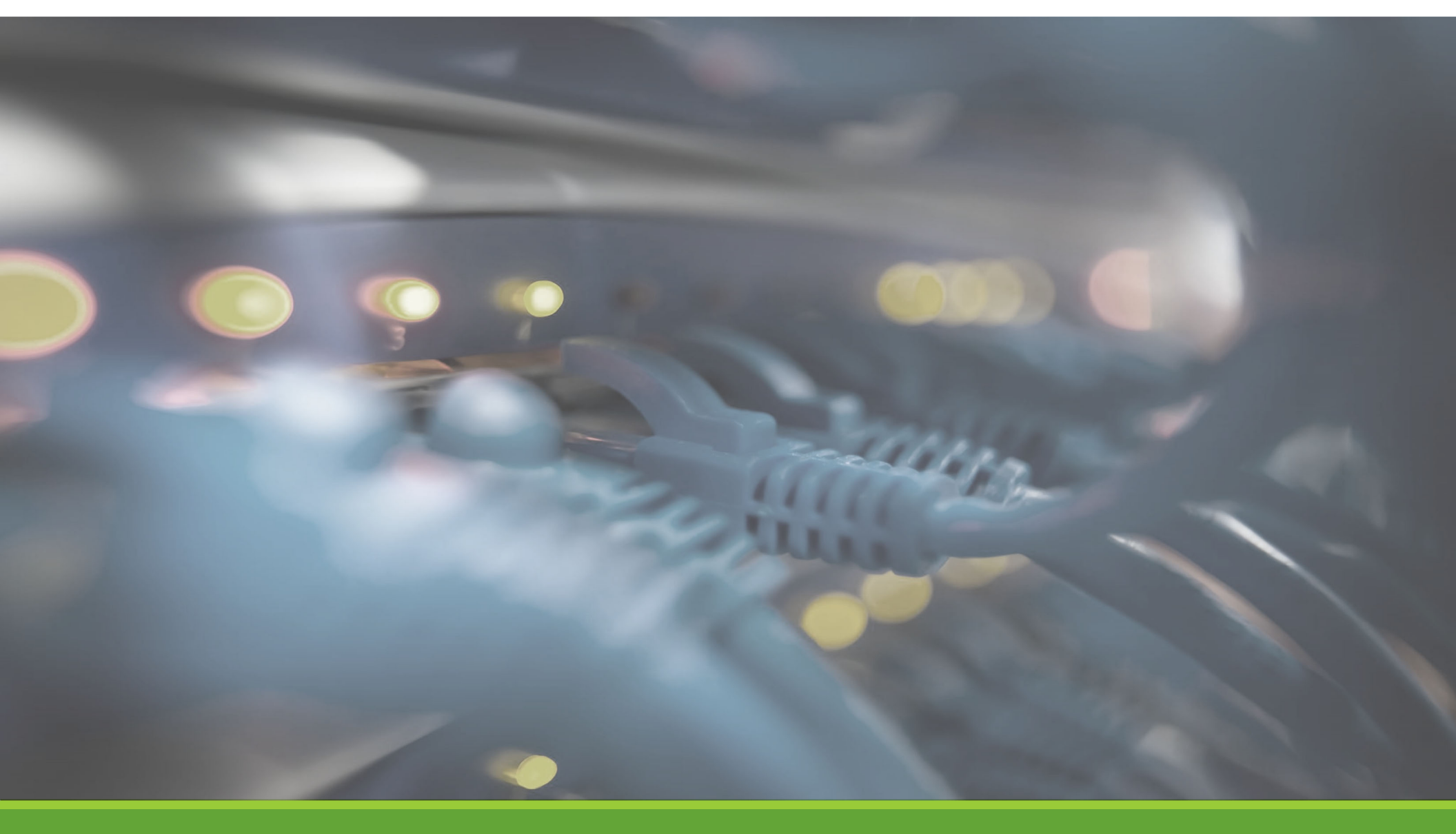

## Access JobX & TimesheetX

NGWEB SOLUTIONS, LLC - CONFIDENTIAL AND PROPRIETARY -DO NOT SHARE WITHOUT PERMISSION

#### Access JobX & TimesheetX

Navigate to your school's customized JobX/TimesheetX Site.

Then click on the 'On-Campus Supervisor' link.

#### 🖖 Culinary Institute of America

Applicants and Student Workers - Supervisors and Administrators -

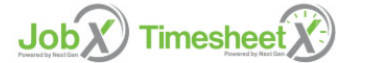

Welcome to the Student Work & Service Programs Portal

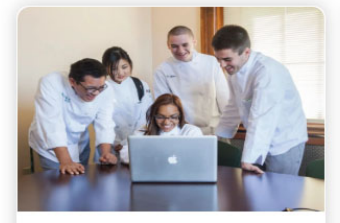

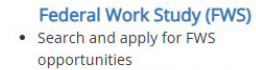

- Sign up for JobMail notifications about positions that interest you.
   Enter time and submit your
- Enter time and submit y timesheets!

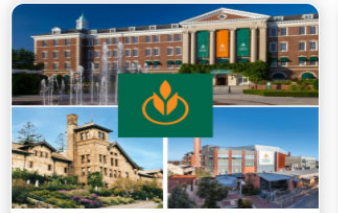

#### Earn & Learn Tuition Offset Scholarship (E&L)

- Applying for a \$HEF E&L Scholarship
- Review details of the Bachelor's
   Earn & Learn Program
- Search and apply to open E&L Opportunities
- Sign up for JobMail notifications about positions that interest you.

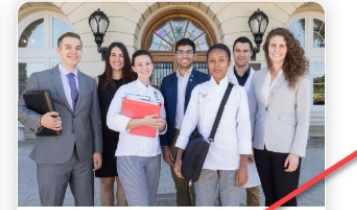

#### Supervisors

- Create and post opportunities
- Review applications
- Hire Students
- Manage Timesheets
- Guidelines and documents are at your fingertips!

CIA JobX & TimesheetX Site: https://cia.studentemployment.ngwebsolutions.com/

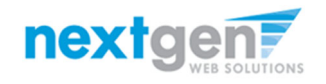

#### **On-Campus Supervisor Request Access**

#### **On-Campus Supervisors**

Post available positions, review applications, and hire student workers. Supervisor guidelines and required documents are at your fingertips!

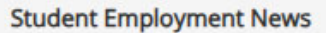

Forms & Information General information about posting jobs, hiring, and access to all University student employment forms.

On-Campus Supervisor Training Click here to access the On-Campus Supervisor Training in PDF format.

Send us your suggestions, ideas, or concerns!

#### **Employer Tools**

JobX Login Login to post jobs, hire students, and access student applications.

<u>TimesheetX Login</u> Login to post jobs, hire students, and access student applications.

Request Access to Site Click above if you are an On-Campus Employer who has never been granted access to the site.

Click the '**Request Access to Site**' link.

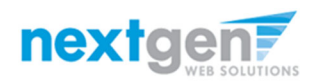

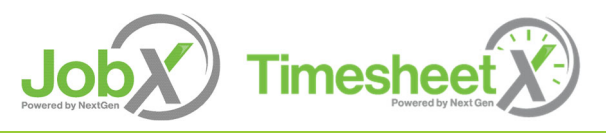

#### **On-Campus Supervisor Request Access**

Request Log in permission

#### Complete Request Access Form.

Then click '**Submit**' button to submit your request for an approved login.

| Request Permission To Use This Site                                                                                                    |                        |                                                                                       |
|----------------------------------------------------------------------------------------------------|------------------------|---------------------------------------------------------------------------------------|
| You must be a registered user to post jobs on t<br>quickly as possible.                                                                                                    | he Employment web      | site. Please fill out the following information, and we will evaluate your request as |
| First Name *                                                                                                    |                        |                                                                                       |
| Middle Name                                                                                                    |                        |                                                                                       |
| Last Name *                                                                                                    |                        |                                                                                       |
| Full Email Address *<br>Example: yourself@university.edu                                                                                                    |                        |                                                                                       |
| SSO User Name *<br>Example: J.smith                                                                                                    |                        |                                                                                       |
| Campus                                                                                                    | Choose one 🖌           |                                                                                       |
| Street 1                                                                                                    |                        |                                                                                       |
| Street 2                                                                                                    |                        |                                                                                       |
| City                                                                                                    |                        |                                                                                       |
| State                                                                                                    |                        |                                                                                       |
| Zip Code                                                                                                    |                        |                                                                                       |
| Phone                                                                                                    |                        |                                                                                       |
| Website                                                                                                    |                        |                                                                                       |
| Choose a Password *                                                                                                    | Enter Password:        |                                                                                       |
| Passwords are case-sensitive.                                                                                                    | Re-Enter Password:     |                                                                                       |
| Please choose the employer for which you wor                                                                                                    | k from the list below. |                                                                                       |
| Employer                                                                                                    | Choose one             | *                                                                                     |
| Job Title                                                                                                    |                        |                                                                                       |
| Notes<br>If your employer is not taxed in the pull down means,<br>because provide the name of the employer you should be atfiliated with here. Also use<br>the space to indicate if you here applicates in more departments than the one you<br>indicated with the pull down more ubore. |                        |                                                                                       |
| This must be verified prior to submitting the fo                                                                                                    | rm                     |                                                                                       |
| Submit                                                                                                    |                        |                                                                                       |

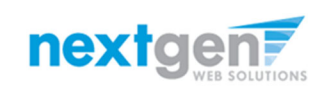

NGWEB SOLUTIONS, LLC - CONFIDENTIAL AND PROPRIETARY -DO NOT SHARE WITHOUT PERMISSION

#### **On-Campus Supervisor TimesheetX Login**

| Post available positions, review applications, and hire student workers. Supe                                                    | ervisor guidelines and required documents are at your fingertips!                                  |
|----------------------------------------------------------------------------------------------------|----------------------------------------------------------------------------------------------------|
|                                                                                                    |                                                                                                    |
| Student Employment News                                                                                                    | Employer Tools                                                                                     |
| Forms & Information<br>General information about posting jobs, hiring, and access to all<br>University student employment forms. | JobX Login<br>Login to post jobs, hire students, and access student applications.                  |
| <b>Dn-Campus Supervisor Training</b><br>Click here to access the On-Campus Supervisor Training in PDF<br>Format.                 | Login to review timesheets and E&L hours.  Request Access to Site                                  |
| Suggestion Box<br>Send us your suggestions, ideas, or concerns!                                                                  | Click above if you are an On-Campus Employer who has <b>never</b> been granted access to the site. |

After access approval, click the '**TimesheetX Login**' link to login to the system to land on the Timesheet To Do screen.

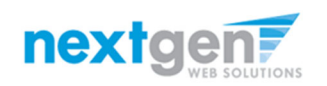

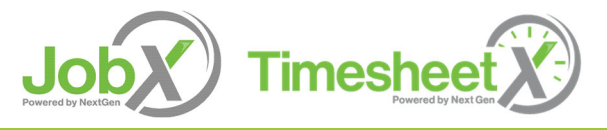

|             | ٠                                             |   |
|-------------|-----------------------------------------------|---|
| Culi        | inary Institute<br>of America                 |   |
| Sign in wit | th your organizational account                |   |
| someone     | @example.com                                  | ] |
| Password    |                                               | ] |
| Sign in     |                                               |   |
| Forgot Pas  | ssword?                                       |   |
| Having tro  | ouble signing in? Contact ITS support or call |   |

Login utilizing your CIA SSO Login and 'Password'.

On-Campus Supervisor Login to JobX & TimesheetX

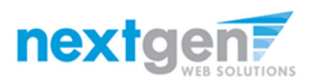

NGWEB SOLUTIONS, LLC - CONFIDENTIAL AND PROPRIETARY - DO NOT SHARE WITHOUT PERMISSION

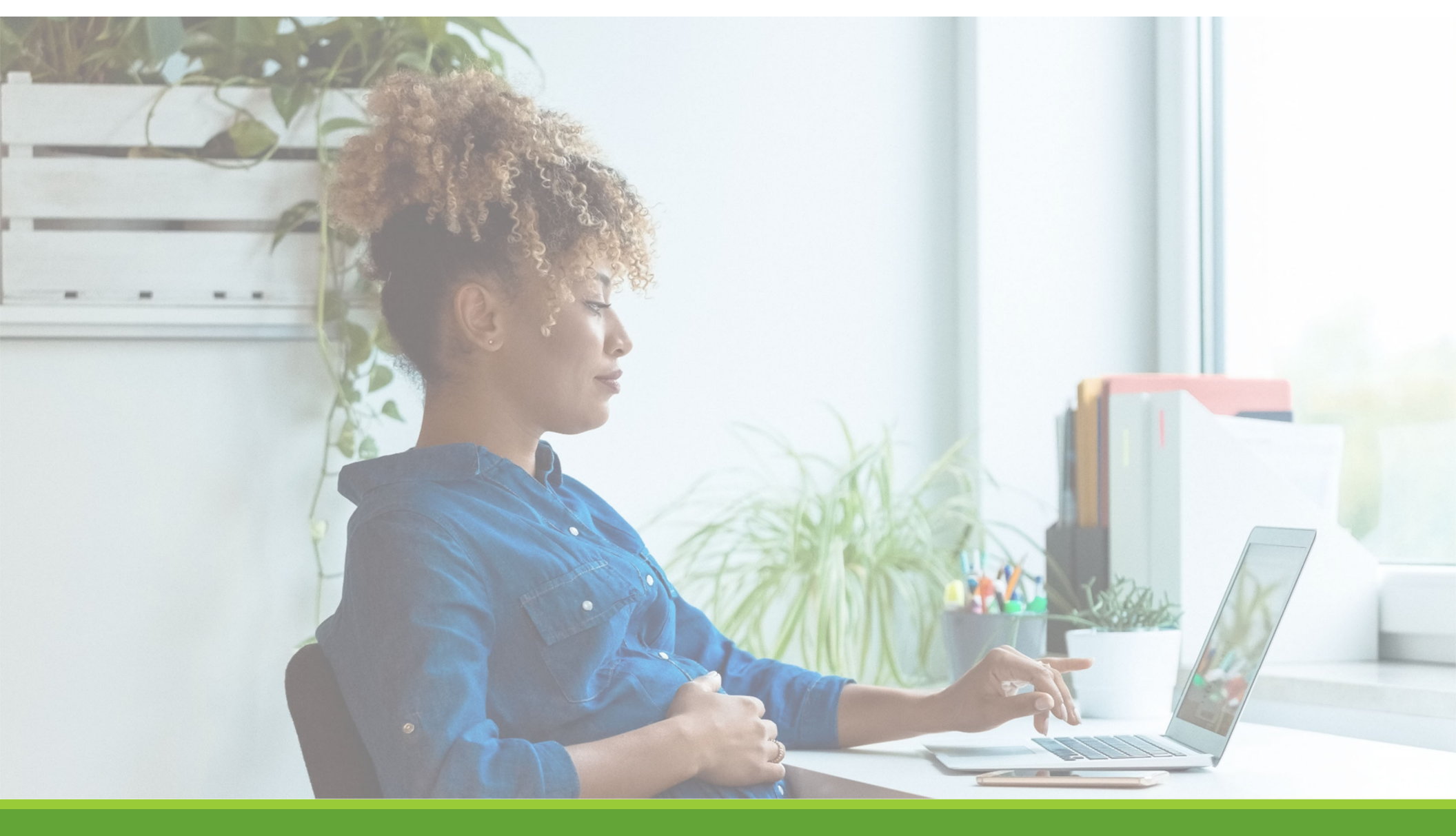

# Online Help

NGWEB SOLUTIONS, LLC - CONFIDENTIAL AND PROPRIETARY -DO NOT SHARE WITHOUT PERMISSION

### **Online Help**

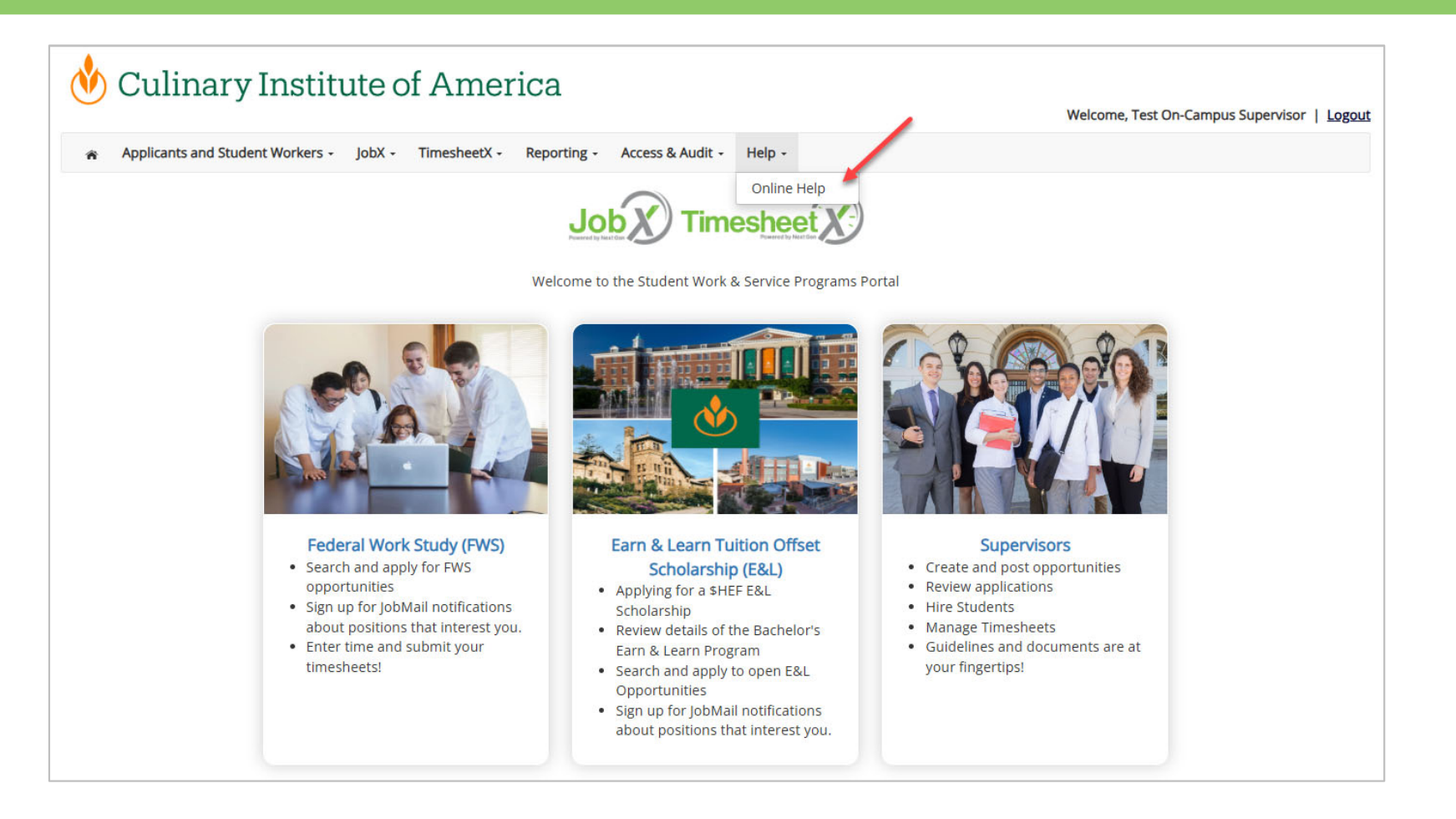

Click the 'Help' menu after you login and select 'Online Help'.

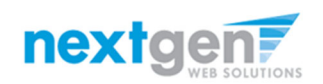

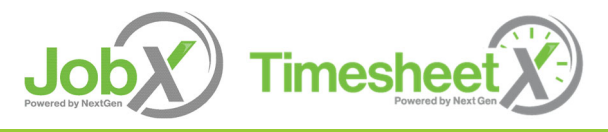

### **Online Help**

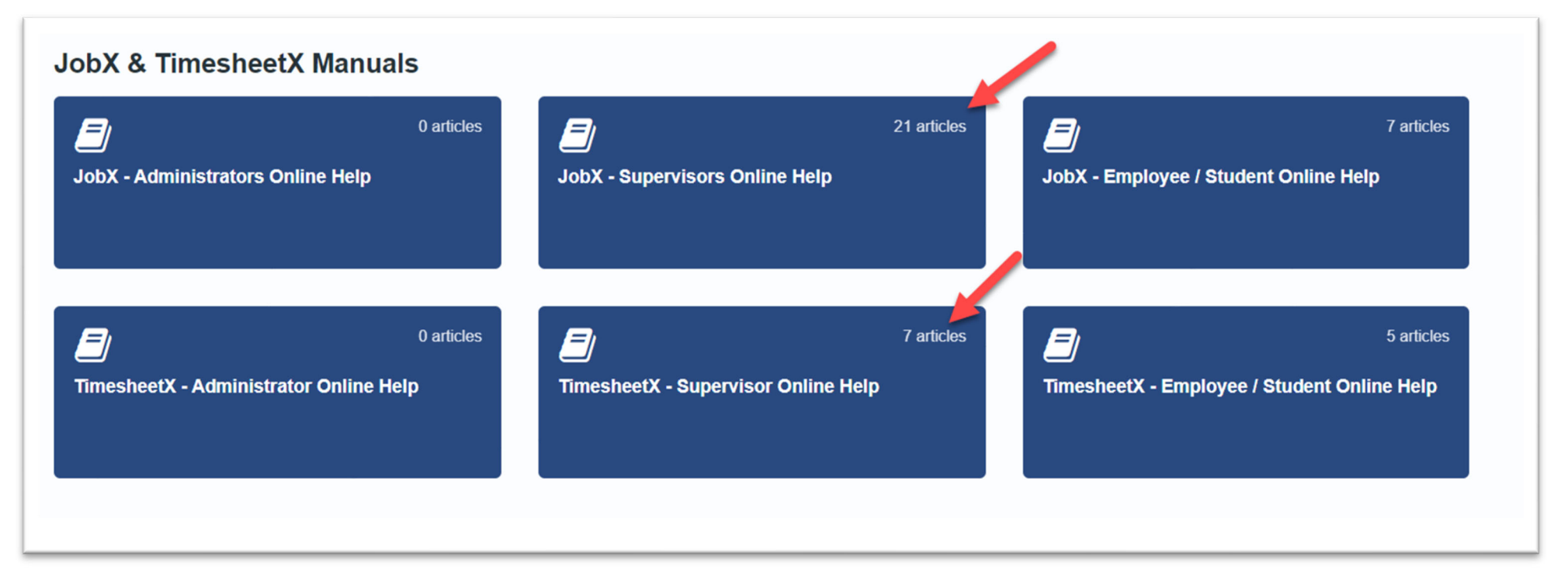

Online guides are available based on your login role.

Supervisors will be able to see Supervisor and Employee/Student.

Employee/Students can only see Online Help for Employee/Students.

You have the ability to search by keyword or topics in the search field.

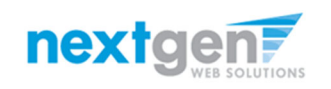

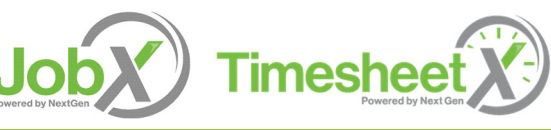

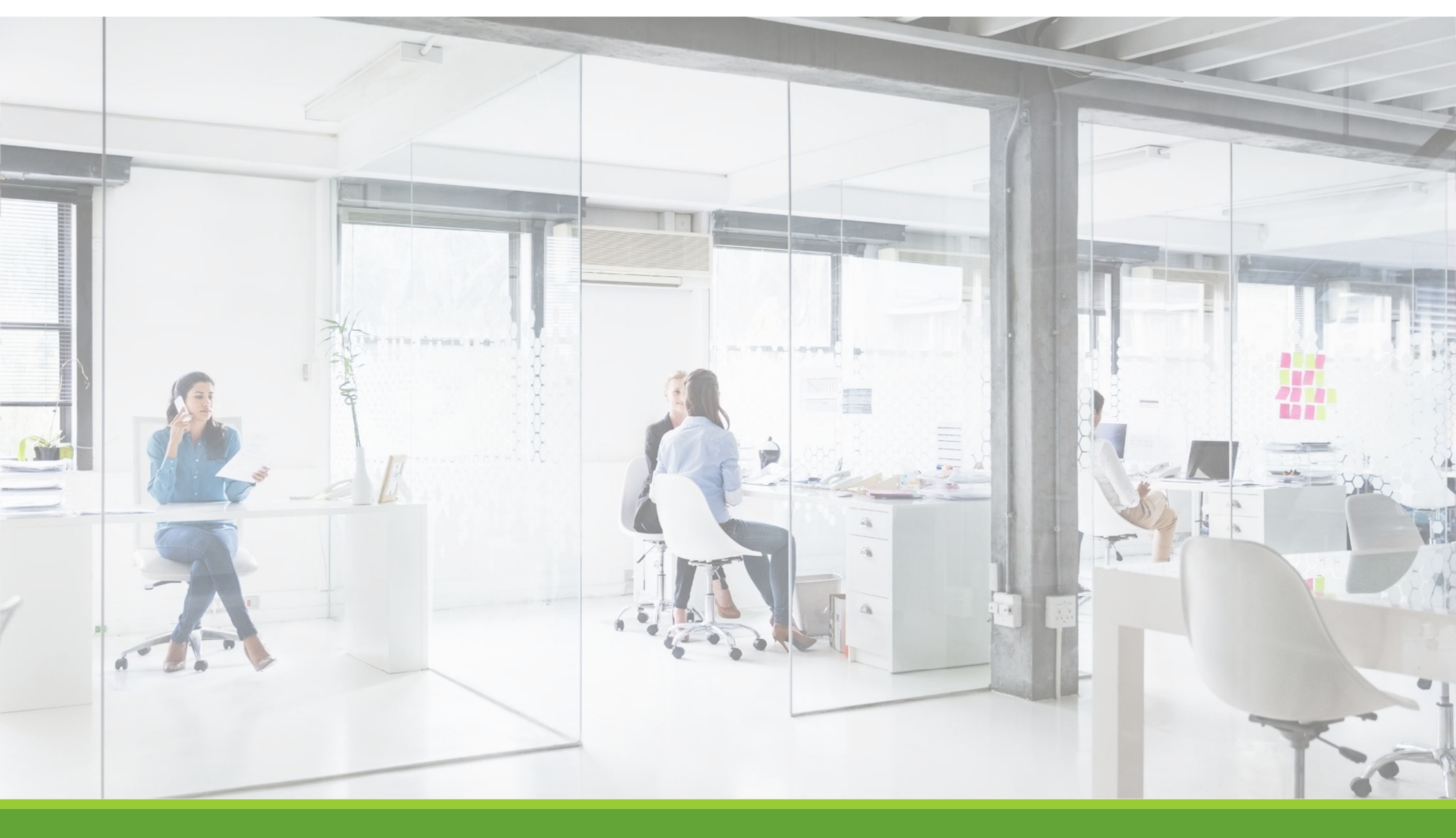

# Approved for Hire

# Active Hire

### WHAT ARE THE NEXT STEPS ONCE STUDENTS ARE ACTIVE?

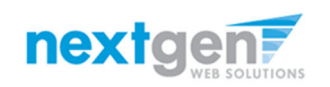

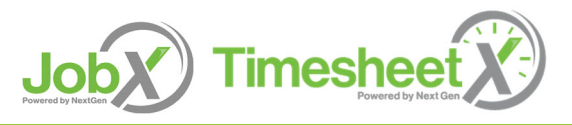

#### Next Step: Approved for Hire

As a reminder, students cannot work outside the timeframe of their work program for the semester. Please visit your supervisor portal for details.

Once your student worker have been approved for the position, you can schedule their first day and training.

Students are required to submit their timesheet weekly every Friday by 9am to your department for approval.

It will be your responsibility to manage your student's time and attendance and ensuring adherence to timekeeping policies.

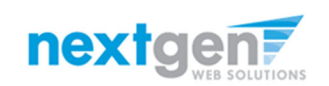

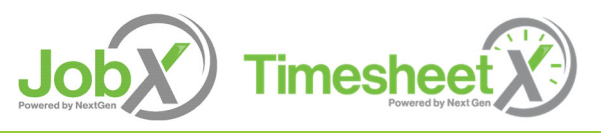

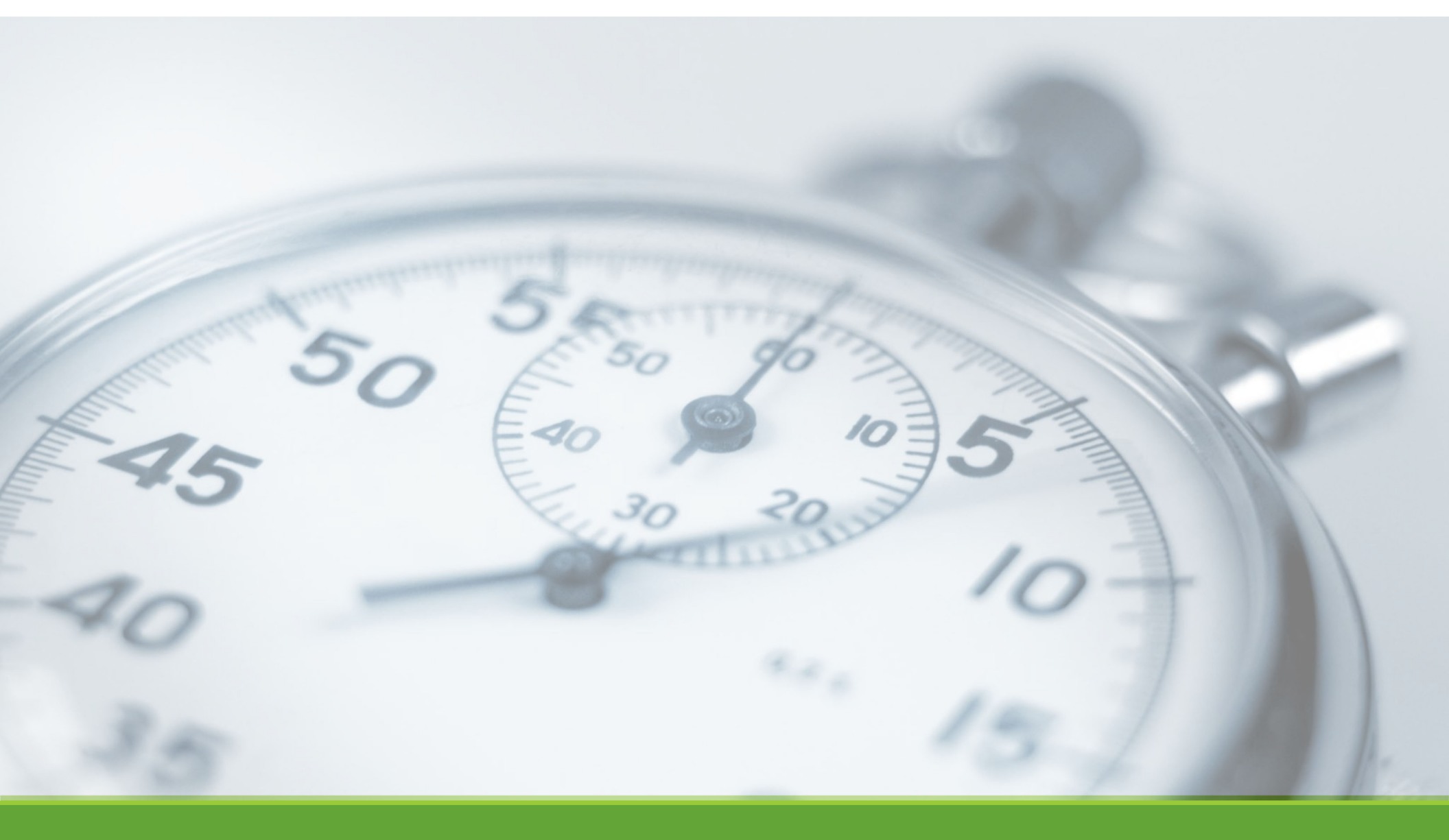

# Timesheet Entry

NGWEB SOLUTIONS, LLC - CONFIDENTIAL AND PROPRIETARY -DO NOT SHARE WITHOUT PERMISSION

#### **Review Timesheets**

|                                                                                                    |                                                                 |                                                                |                                |        | Welcome, Test On-Campus Supervisor   Logout |
|----------------------------------------------------------------------------------------------------|-----------------------------------------------------------------|----------------------------------------------------------------|--------------------------------|--------|---------------------------------------------|
| 🎓 Employees 🗸 JobX 🗸                                                                                                    | TimesheetX -                                                    | Reporting -                                                    | Access & Audit -               | Help 🗸 |                                             |
| Welcome, Test On-Campus Superv<br>To Do Items                                                                                                    | TimesheetX En<br>Manage Times<br>Timesheet Cor<br>Search Studen | nployer Home (<br>heetX Jobs<br>htrol Panel<br>t Awards and Cl | To Do Items)<br>lass Schedules |        |                                             |
| Drimon Summing Only                                                                                                    | Sea                                                             | arch by employe<br>st Name                                     | ee                             | t Name | Search Employee                             |
| Primary supervisor Only<br>Primary or Secondary<br>Supervisor                                                                                         | т                                                               | nere are no timeshe                                            | eets to display.               |        |                                             |
| Filter by timesheet status:<br>Returned To Supervisor (0)<br>Incomplete By Supervisor (0)<br>Delinquent Timesheets (0)<br>Resubmitted By Employee (0) |                                                                 |                                                                |                                |        |                                             |
| Pending Approval (0)                                                                                                    |                                                                 |                                                                |                                |        |                                             |

Review Timesheets, click 'TimesheetX To-Do Items' from the TimesheetX Menu.

Select a cost center from the drop-down box at the top (if you have permission to review/approve timesheets for more than one cost center).

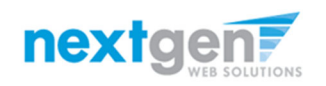

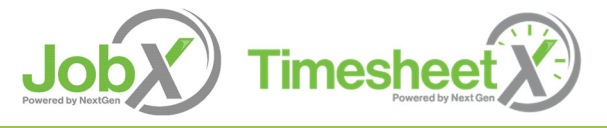

#### Timesheet Status

Timesheet To Do (Supervisor) Screen:

| Timesheet Status         | Definition                                                                       |
|--------------------------|----------------------------------------------------------------------------------|
| Return to Supervisor     | Timesheets returned to supervisor by Timesheet Manager or Admin.                 |
| Incomplete by Supervisor | Timesheets taken possession of by the supervisor but have not completed.         |
| Delinquent Timesheet     | Timesheets students have not submitted.                                          |
| Resubmitted by Employee  | Timesheets that have been returned to the employee and resubmitted for approval. |
| Pending Approval         | Timesheets pending approval by supervisor.                                       |

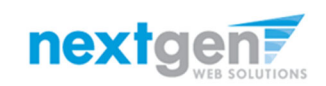

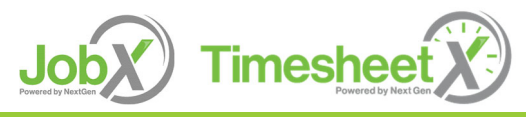

NGWeb Solutions, LLC - Confidential and Proprietary - Do not share without permission

#### **Review Timesheets**

| to Do items                                                                                                    |                          |                                       |                         |                       |              |
|----------------------------------------------------------------------------------------------------|--------------------------|---------------------------------------|-------------------------|-----------------------|--------------|
| <ul> <li>↓</li> <li>↓</li></ul> | Course hu annalaura      |                                       |                         |                       |              |
| Filter by Cost center:                                                                                                    | First Name               | Last Name Search Fin                  | Inforce                 |                       |              |
| All Cost Centers                                                                                                    |                          |                                       |                         |                       |              |
| All Timesheets                                                                                                    |                          |                                       |                         | Select Action Below 💙 | Apply Action |
| Timesheets I'm the Primary Supervisor                                                                                                    |                          |                                       |                         |                       |              |
| <ul> <li>Primary Supervisor Only</li> <li>Primary or Secondary</li> <li>Supervisor</li> </ul>                                                                                                    | Select All / De-Select A | I Show 25 v results per pag           | e                       | 1 to 4 of 4           | 4   <<       |
| Filter by timesheet status:                                                                                                    | Delinquent : Monthly P   | Pay Schedule: 07/01/2020-07/31/2020   |                         |                       |              |
| Returned To Supervisor (0)                                                                                                    |                          | Job                                   | Total Employee Deadline | Last Modified         |              |
| Incomplete By Supervisor (0)                                                                                                    | Roy a Rogers1            | Test - Hire Acceptance - 6/22/2020    | 8/1/2020 12:00 PM       | 7/30/2020 2:35 PM     | Q            |
| <ul> <li>Delinquent Timesheets (4)</li> <li>Resubmitted By Employee (0)</li> </ul>                                                                                                    | Delinquent : Monthly P   | Pay Schedule: 06/01/2020 - 06/30/2020 |                         |                       |              |
| Pending Approval (0)                                                                                                    |                          | Job                                   | Total Employee Deadline | Last Modified         |              |
| Approved (0)                                                                                                    | Roy a Rogers1            | Test - Hire Acceptance - 6/22/2020    | 7/1/2020 12:00 PM       | Never Started         | Q            |
|                                                                                                    | Delinquent : Monthly P   | ay Schedule: 08/01/2020-08/31/2020    |                         |                       |              |
| Date Range (Pay Period)                                                                                                    |                          | Job                                   | Total Employee Deadline | Last Modified         |              |
| 10/5/2019                                                                                                    | Roy a Rogers1            | Test - Hire Acceptance - 6/22/2020    | 9/1/2020 12:00 PM       | Never Started         | Q            |
| ind                                                                                                    | Delinquent : Monthly P   | ay Schedule: 09/01/2020-09/30/2020    |                         |                       |              |

To locate timesheets requiring approval, uncheck the filter boxes next to all the timesheet statuses (e.g. Returned to Supervisor, Incomplete by Supervisor, Delinquent Timesheets, and Resubmitted by Employee) except for the "Pending Approval" box.

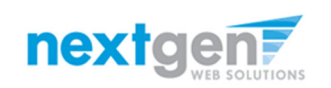

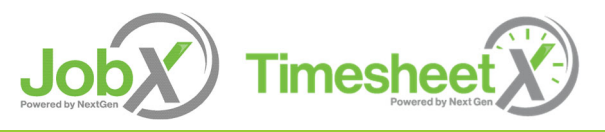

#### **Review Timesheets**

| <u>*</u>                                                                                 | Search by employee         |                                                        |                                                |                                                                                                    |                                                 |                         |
|------------------------------------------------------------------------------------------|----------------------------|--------------------------------------------------------|------------------------------------------------|----------------------------------------------------------------------------------------------------|-------------------------------------------------|-------------------------|
| Iter by Cost center:<br>All Cost Centers                                                 | First Name                 | Last Name Search E                                     | mployee                                        |                                                                                                    |                                                 |                         |
| <ul> <li>Primary Supervisor Only</li> <li>Primary or Secondary<br/>Supervisor</li> </ul> | Select All / De-Select All | Show 25 v results per page                             | e                                              | Select Action Br<br>Select Action Br<br>Approve Timeshee<br>Dismiss Timesheet<br>Reject Timesheet<br>Take Possession | elow V<br>elow<br>eets<br>ets<br>s<br>of 2   << | <pre>&gt;&gt;&gt;</pre> |
| ilter by timesheet status:<br>Returned To Supervisor (0)<br>Incomplete By Supervisor (0) | Pending Approval : UAS     | Service Hours: TEST - UAS Payroll                      |                                                | Export Timesheet<br>Print Timesheets                                                                                 | t Summary<br>t Details                          |                         |
| Delinquent Timesheets (0)<br>Resubmitted By Employee (0)<br>Bending Approval (2)         | Samuel d Rogers4           | <b>Job</b><br>Test - JV - UAS - Test Plan - 07-28-2020 | Total Sup<br>SCH 9 hrs 30 mins <sup>7/3*</sup> | ervisor peadime                                                                                                    | Last modified<br>7/29/2020 4:11 PM              | Q٢                      |
|                                                                                          | Pending Approval : Mor     | thly Pay Schedule: 07/1/2020-07/31/2020                |                                                |                                                                                                    |                                                 |                         |
| ate Range (Pay Period)<br>tart<br>7/29/2019                                              | Roy a Rogers1              | <b>Job</b><br>Test - JV - Test Plan - 07-28-2020       | TotalSupFWS3 hrs7/3*                           | ervisor Deadline<br>1/2020 5:00 PM                                                                                   | Last Modified<br>7/29/2020 4:08 PM              | Q                       |
| nd                                                                                       |                            |                                                        |                                                |                                                                                                    |                                                 |                         |

Once you've located the timesheet you wish to review/approve, you can either mouse over the magnifying glass to review the timesheet entries or click on the magnifying glass to review more details about this hire and/or timesheet or edit/approve/reject the timesheet individually.

If you have multiple timesheets you'd like to approve, simply click the box next to each timesheet you wish to approve. Then, click the "Approve timesheets" in the Action menu.

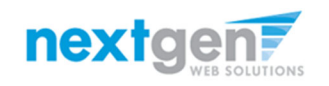

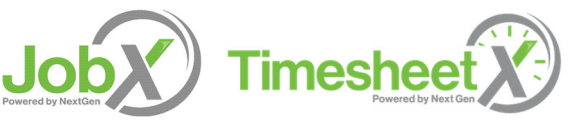

#### Add a New Timesheet Entry

| ñ                                                                                          | Employees -                                                                                                    | JobX -                                                                                                 | TimesheetX -      | Reporting - Access 8                                                                                                    | Audit - Help -                                                                                                    |                                            |                                                                                 |                                                  |
|--------------------------------------------------------------------------------------------|----------------------------------------------------------------------------------------------------|----------------------------------------------------------------------------------------------------|-------------------|----------------------------------------------------------------------------------------------------|----------------------------------------------------------------------------------------------------|--------------------------------------------|---------------------------------------------------------------------------------|--------------------------------------------------|
| Manage                                                                                     | Time Sheet                                                                                                    |                                                                                                    |                   |                                                                                                    |                                                                                                    |                                            |                                                                                 | Print Time She                                   |
| Emp                                                                                        | loyee Roy a Rog                                                                                                    | ers1                                                                                                   |                   |                                                                                                    |                                                                                                    |                                            |                                                                                 |                                                  |
| Job                                                                                        | Title Student Er                                                                                                    | mployee                                                                                                |                   |                                                                                                    |                                                                                                    |                                            |                                                                                 |                                                  |
| S                                                                                          | Status Pending A                                                                                                    | pproval                                                                                                |                   |                                                                                                    |                                                                                                    |                                            |                                                                                 |                                                  |
| Pay P                                                                                      | eriod 10/01/202                                                                                                    | 0 - 10/31/2                                                                                            | 2020              |                                                                                                    |                                                                                                    |                                            |                                                                                 |                                                  |
| Dea                                                                                        | adline November                                                                                                    | r 1, 2020 5                                                                                            | :00 PM            |                                                                                                    |                                                                                                    |                                            |                                                                                 |                                                  |
| ima Chr                                                                                    | at Entries                                                                                                    |                                                                                                    |                   |                                                                                                    |                                                                                                    |                                            |                                                                                 |                                                  |
| ante Sne                                                                                   | et chules                                                                                                    |                                                                                                    | Davidada          | Chart Fad                                                                                                    | Dreak                                                                                                    | Tetal                                      | E dia                                                                           | Delete                                           |
| Jate                                                                                       | av October 01                                                                                                    |                                                                                                    | HDS Pay Code      | Start End                                                                                                    | 10:00 AM                                                                                                    | Total                                      | 2 brs                                                                           | Delete                                           |
| nursu                                                                                      | ay, October of                                                                                                    |                                                                                                    | HKS               | 0.00 AW                                                                                                    | 10.00 AM                                                                                                    |                                            | Edit                                                                            | Delete                                           |
|                                                                                            |                                                                                                    |                                                                                                    | Note:             |                                                                                                    |                                                                                                    |                                            |                                                                                 |                                                  |
| Add N                                                                                      | ew Entry                                                                                                    |                                                                                                    |                   |                                                                                                    |                                                                                                    |                                            |                                                                                 |                                                  |
|                                                                                            |                                                                                                    |                                                                                                    |                   |                                                                                                    | Te                                                                                                    |                                            | 2 h                                                                             |                                                  |
|                                                                                            |                                                                                                    |                                                                                                    |                   |                                                                                                    | 10                                                                                                    | dl. TRO                                    | ZIIIS                                                                           |                                                  |
|                                                                                            |                                                                                                    |                                                                                                    |                   | Approve                                                                                                    | Return Lock                                                                                                    | .dl. HKS                                   | 2 mrs                                                                           |                                                  |
|                                                                                            |                                                                                                    |                                                                                                    |                   | Approve                                                                                                    | Return Lock                                                                                                    | .dl. HKS                                   | 2 nrs                                                                           |                                                  |
|                                                                                            |                                                                                                    |                                                                                                    |                   | Approve                                                                                                    | Return Lock                                                                                                    | al. Its                                    | 2 hrs                                                                           |                                                  |
| lass Sch                                                                                   | nedule                                                                                                    |                                                                                                    |                   | Approve                                                                                                    | Return Lock                                                                                                    | CMI Ib                                     | 2 11/5                                                                          |                                                  |
| lass Sch                                                                                   | nedule                                                                                                    |                                                                                                    |                   | Approve                                                                                                    | Return Lock                                                                                                    | Dave                                       | 2 TITS                                                                          | End                                              |
| ilass Sch                                                                                  | nedule<br>C                                                                                                    | ourse Title                                                                                            |                   | Approve Start Date 07/01/2019                                                                                                    | End Date                                                                                                    | Days                                       | Start                                                                           | End                                              |
| lass Sch<br>Coll Re                                                                        | edule<br>C<br>eadng&Stdy Skl (g<br>of Sport Memt (                                                                                                    | ourse Title<br>details)<br>details)                                                                    | 1                 | Approve Start Date 07/01/2019 07/01/2019                                                                                                    | End Date<br>06/30/2020                                                                                            | Days<br>Tu Th<br>M W F                     | 2 ms<br>Start<br>11:00 AM<br>1:00 PM                                            | End<br>12:15 PM<br>1:50 PM                       |
| lass Sch<br>Coll Re<br>Found<br>Fresh 1                                                    | edule<br>Ceadng&Stdy Skl (r<br>of Sport Mgmt (r<br>Sem-Sport Mgt (r                                                                                                    | ourse Title<br>details)<br>details)<br>details)                                                        | 1                 | Approve Start Date 07/01/2019 07/01/2019 07/01/2019                                                                                                    | End Date<br>06/30/2020<br>06/30/2020<br>06/30/2020                                                                | Days<br>Tu Th<br>M W F<br>M W              | 2 ms<br>Start<br>11:00 AM<br>1:00 PM<br>2:00 PM                                 | End<br>12:15 PM<br>1:50 PM<br>3:15 PM            |
| lass Sch<br>Coll Re<br>Found<br>Fresh !<br>Pre-Alį                                         | edule<br>constant (g<br>eadng&Stdy Skl (g<br>of Sport Mgmt (<br>Sem-Sport Mgt (g<br>gebra ( <u>details</u> )                                                                              | ourse Title<br>details)<br>details)<br>details)                                                        | 1                 | Approve           Start Date           07/01/2019           07/01/2019           07/01/2019           07/01/2019           07/01/2019           07/01/2019                                                                                                    | End Date<br>06/30/2020<br>06/30/2020<br>06/30/2020<br>06/30/2020                                                  | Days<br>Tu Th<br>M W F<br>M W<br>Tu Th     | 2 ms<br>Start<br>11:00 AM<br>1:00 PM<br>2:00 PM<br>12:30 PM                     | End<br>12:15 PM<br>1:50 PM<br>3:15 PM<br>2:20 PM |
| lass Sch<br>Coll Re<br>Found<br>Fresh !<br>Pre-Al                                          | edule<br>Ceadng&Stdy Skl (g<br>of Sport Mgmt (<br>Sem-Sport Mgt (g<br>gebra ( <u>details)</u>                                                                                             | ourse Title<br>details)<br>details)<br>details)                                                        | 5                 | Approve           Start Date           07/01/2019           07/01/2019           07/01/2019           07/01/2019           07/01/2019           07/01/2019                                                                                                    | End Date           06/30/2020           06/30/2020           06/30/2020           06/30/2020           06/30/2020 | Days<br>Tu Th<br>M W F<br>M W<br>Tu Th     | 2 ms<br>Start<br>11:00 AM<br>1:00 PM<br>2:00 PM<br>12:30 PM                     | End<br>12:15 PM<br>1:50 PM<br>3:15 PM<br>2:20 PM |
| lass Sch<br>Coll Re<br>Found<br>Fresh S<br>Pre-Alg<br>Pay Per                              | redule<br>C<br>eading&Stdy Skl (g<br>of Sport Mgmt (<br>Sem-Sport Mgt (<br>gebra ( <u>details</u> )<br>rod Info Accruals                                                                  | ourse Title<br>details)<br>details)<br>details)                                                        | s Awards Supervis | Approve           Start Date           07/01/2019           07/01/2019           07/01/2019           07/01/2019           07/01/2019           07/01/2019           07/01/2019           07/01/2019           07/01/2019           07/01/2019           07/01/2019 | End Date<br>06/30/2020<br>06/30/2020<br>06/30/2020<br>06/30/2020                                                  | Days<br>Tu Th<br>M W F<br>M W<br>Tu Th     | 2 ms<br>Start<br>11:00 AM<br>1:00 PM<br>2:00 PM<br>12:30 PM                     | End<br>12:15 PM<br>1:50 PM<br>3:15 PM<br>2:20 PM |
| lass Sch<br>Coll Re<br>Found<br>Fresh :<br>Pay Per<br>Pay Per                              | redule<br>C<br>eading&Stdy Skl (g<br>of Sport Mgmt (<br>Sem-Sport Mgt (g<br>gebra ( <u>details</u> )<br>iod Info Accruals<br>2020 - 10/31/20                                              | ourse Title<br>details)<br>details)<br>( Hire Detail<br>20                                             | s Awards Supervis | Approve           Start Date           07/01/2019           07/01/2019           07/01/2019           07/01/2019           07/01/2019           07/01/2019           07/01/2019           07/01/2019           07/01/2019           07/01/2019                      | End Date<br>06/30/2020<br>06/30/2020<br>06/30/2020<br>06/30/2020                                                  | Tu Th<br>M W F<br>M W<br>Tu Th             | Start           11:00 AM           1:00 PM           2:00 PM           12:30 PM | End<br>12:15 PM<br>1:50 PM<br>3:15 PM<br>2:20 PM |
| lass Sch<br>Coll Re<br>Found<br>Fresh !<br>Pre-Al<br>Pay Per<br>IO/01/<br>Start - T        | redule<br>C<br>eading&Stdy Skl (g<br>of Sport Mgmt (<br>Sem-Sport Mgt (g<br>gebra ( <u>details</u> )<br>iod Info Accruals<br>2020 - 10/31/20<br>hursday, October 1                        | ourse Title<br>details)<br>details)<br>details)<br>( Hire Detail<br>20<br>1, 2020                      | s Awards Supervit | Approve           Start Date           07/01/2019           07/01/2019           07/01/2019           07/01/2019           07/01/2019           07/01/2019           07/01/2019           07/01/2019           07/01/2019           07/01/2019           07/01/2019 | End Date<br>06/30/2020<br>06/30/2020<br>06/30/2020<br>06/30/2020                                                  | Tu Th<br>M W F<br>M W<br>Tu Th             | Start           11:00 AM           1:00 PM           2:00 PM           12:30 PM | End<br>12:15 PM<br>1:50 PM<br>3:15 PM<br>2:20 PM |
| lass Sch<br>Coll Re<br>Found<br>Presh<br>Pre-Al<br>Pay Per<br>0/01/<br>tart - T<br>nd - Sa | redule<br>C<br>eading&Stdy Skl (g<br>of Sport Mgmt (<br>Sem-Sport Mgt (g<br>gebra ( <u>details</u> )<br>iod Info Accruals<br>2020 - 10/31/20<br>hursday, October 31<br>iturday, October 3 | ourse Title<br>details)<br>details)<br>details)<br>details)<br>(Hire Detail<br>20<br>1, 2020<br>, 2020 | s Awards Supervit | Approve           Start Date           07/01/2019           07/01/2019           07/01/2019           07/01/2019           07/01/2019           07/01/2019           07/01/2019           07/01/2019           07/01/2019           07/01/2019                      | End Date<br>06/30/2020<br>06/30/2020<br>06/30/2020<br>06/30/2020                                                  | Days     Tu Th     M W F     M W     Tu Th | Start           11:00 AM           1:00 PM           2:00 PM           12:30 PM | End<br>12:15 PM<br>1:50 PM<br>3:15 PM<br>2:20 PM |

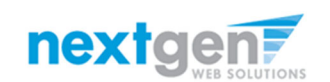

Click '**Add new Entry**' if you wish to add another entry.

Then click '**Save**' to save the entry.

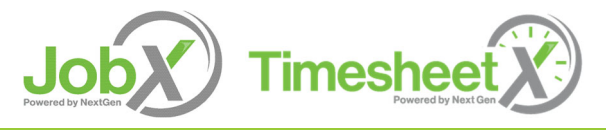

#### Add a New Timesheet Entry – Pay Code

| Manage Time Sheet                                                                                                    |                                                                           | Pay Period Info Accruals Hire                                                                                                    | Details Awards Supervisors Acco                                  | ounts Notes                                                             |                  |
|----------------------------------------------------------------------------------------------------|---------------------------------------------------------------------------|----------------------------------------------------------------------------------------------------|------------------------------------------------------------------|-------------------------------------------------------------------------|------------------|
| Employee Roy a Rogers1                                                                                                    |                                                                           |                                                                                                    |                                                                  |                                                                         |                  |
| Hire Title Test - On-Campus FWS Hyde                                                                                                    | Park - 03/09/25                                                           | 02/28/2025 - 03/13/2025                                                                                                    |                                                                  |                                                                         |                  |
| Status Incomplete                                                                                                    |                                                                           | Start - Friday, February 28, 2025                                                                                                    |                                                                  |                                                                         |                  |
| Deadline March 17, 2025 12:00 PM                                                                                                    |                                                                           | <ul> <li>End - Hursday, March 13, 2025</li> <li>Employee Deadline - Friday, March</li> <li>Supervisor Deadline - Monday, Ma</li> <li>Pay Date - Friday, March 21, 2025</li> </ul> | n 14, 2025 (12:00PM)<br>nrch 17, 2025 (12:00PM)                  |                                                                         |                  |
|                                                                                                    |                                                                           |                                                                                                    |                                                                  |                                                                         | Print Time Sheet |
|                                                                                                    |                                                                           |                                                                                                    |                                                                  |                                                                         |                  |
| ime Sheet Entries                                                                                                    |                                                                           |                                                                                                    |                                                                  |                                                                         |                  |
| Date                                                                                                    | Pay Code                                                                  | Start                                                                                                    | End                                                              | Total                                                                   |                  |
| Friday, February 28                                                                                                    | MEAL                                                                      | 8:00 AM                                                                                                    | 8:30 AM                                                          | 30 mins                                                                 |                  |
| Hadreated. of obleas of the by Hexeden junchannin                                                                                           |                                                                           |                                                                                                    |                                                                  |                                                                         |                  |
|                                                                                                    |                                                                           |                                                                                                    |                                                                  | Note:                                                                   |                  |
| Add/edited: 04/03/2025 01:11 PM by: NextGen JulieAdmin                                                                                      | HRS                                                                       | 8:30 AM                                                                                                    | 10:00 AM                                                         | Note:<br>1 hr 30 mins                                                   |                  |
| Add/edited: 04/03/2025 01:11 PM by: NextGen JulieAdmin<br>Add/edited: 04/03/2025 01:13 PM by: NextGen JulieAdmin                            | HRS                                                                       | 8:30 AM                                                                                                    | 10:00 AM                                                         | Note:<br>1 hr 30 mins<br>Note:                                          |                  |
| Add/edited: 04/03/2025 01:11 PM by: NextGen JulieAdmin<br>Add/edited: 04/03/2025 01:13 PM by: NextGen JulieAdmin                            | HRS<br>BREAK                                                              | 8:30 AM                                                                                                    | 10:00 AM<br>11:00 AM                                             | Note:<br>1 hr 30 mins<br>Note:<br>1 hr                                  |                  |
| Add/edited: 04/03/2025 01:11 PM by: NextGen JulieAdmin<br>Add/edited: 04/03/2025 01:13 PM by: NextGen JulieAdmin                            | HRS<br>BREAK                                                              | 8:30 AM                                                                                                    | 10:00 AM<br>11:00 AM                                             | Note:<br>1 hr 30 mins<br>Note:<br>1 hr<br>Note:                         |                  |
| Add/edited: 04/03/2025 01:11 PM by: NextGen JulieAdmin<br>Add/edited: 04/03/2025 01:13 PM by: NextGen JulieAdmin<br>Saturday, March 1, 2025 | HRS<br>BREAK<br>Regular Hours                                             | 8:30 AM<br>10:00 AM<br>8 • 00 • AM •                                                                                                    | 10:00 AM<br>11:00 AM<br>8 V 00 V AM V                            | Note:<br>1 hr 30 mins<br>Note:<br>1 hr<br>Note:                         | Add Cancel       |
| Add/edited: 04/03/2025 01:11 PM by: NextGen JulieAdmin<br>Add/edited: 04/03/2025 01:13 PM by: NextGen JulieAdmin<br>Saturday, March 1, 2025 | HRS<br>BREAK<br>Regular Hours ~<br>Regular Hours e                        | 8:30 AM<br>10:00 AM<br>8 • 00 • AM •                                                                                                    | 10:00 AM<br>11:00 AM<br>8 • 00 • AM •                            | Note:<br>1 hr 30 mins<br>Note:<br>1 hr<br>Note:<br>Enter any notes here | Add Cancel       |
| Add/edited: 04/03/2025 01:11 PM by: NextGen JulieAdmin<br>Add/edited: 04/03/2025 01:13 PM by: NextGen JulieAdmin<br>Saturday, March 1, 2025 | HRS<br>BREAK<br>Regular Hours ~<br>Regular Hours e<br>Travel Time         | 8:30 AM<br>10:00 AM<br>8 • 00 • AM •<br>chosen                                                                                                    | 10:00 AM<br>11:00 AM<br>8 ~ 00 ~ AM ~                            | Note:<br>1 hr 30 mins<br>Note:<br>1 hr<br>Note:<br>Enter any notes here | Add Cancel       |
| Add/edited: 04/03/2025 01:11 PM by: NextGen JulieAdmin<br>Add/edited: 04/03/2025 01:13 PM by: NextGen JulieAdmin<br>Saturday, March 1, 2025 | HRS<br>BREAK<br>Regular Hours V<br>Regular Hours<br>Travel Time<br>Breaks | 8:30 AM<br>10:00 AM<br>8 • 00 • AM •<br>chosen<br>HRS<br>Table HRS                                                                                                    | 10:00 AM<br>11:00 AM<br>8 • 00 • AM •                            | Note:<br>1 hr 30 mins<br>Note:<br>1 hr<br>Note:<br>Enter any notes here | Add Cancel       |
| Add/edited: 04/03/2025 01:11 PM by: NextGen JulieAdmin<br>Add/edited: 04/03/2025 01:13 PM by: NextGen JulieAdmin<br>Saturday, March 1, 2025 | HRS<br>BREAK<br>Regular Hours V<br>Regular Hours<br>Travel Time<br>Breaks | 8:30 AM<br>10:00 AM<br>8 • 00 • AM •<br>chosen<br>Totals: HRS<br>Totals: HRAL                                                                                                    | 10:00 AM<br>11:00 AM<br>8 • 00 • AM •<br>1 hr 30 mins<br>30 mins | Note:<br>1 hr 30 mins<br>Note:<br>1 hr<br>Note:<br>Enter any notes here | Add Cancel       |

- For Off-Campus FWS Students, a supervisor may enter the 30 minutes of travel time using the Travel Pay Code.
- > Students may use Breaks to record their required break time.

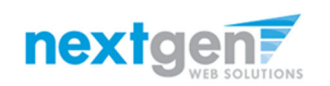

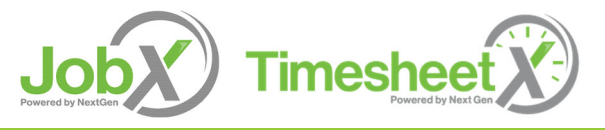

### Edit an Individual Timesheet

| n Employees + Jobx +                                                                                                    | InnesneetA +     | Reporting + Access &                                                                                                    | Audit • Help •                                                                                                    |                                        |                                                                                 |                                                  |
|----------------------------------------------------------------------------------------------------|------------------|----------------------------------------------------------------------------------------------------|----------------------------------------------------------------------------------------------------|----------------------------------------|---------------------------------------------------------------------------------|--------------------------------------------------|
| Manage Time Sheet<br>Employee Roy a Rogers 1<br>Job Title Student Employee<br>Status Pending Approval<br>Pay Period 10/01/2020 - 10/31<br>Deadline November 1, 2020                          | /2020<br>5:00 PM |                                                                                                    |                                                                                                    |                                        | 1                                                                               | [ <u>Print Time Sheet</u>                        |
| Ime Sheet Entries                                                                                                    |                  |                                                                                                    |                                                                                                    |                                        |                                                                                 |                                                  |
| Date<br>Thursday, October 01                                                                                                    | Pay Code         | Start End                                                                                                    | 10:00 AM                                                                                                    | Total                                  | 2 hrs                                                                           | Delete                                           |
| na say, ecoler er                                                                                                    | 1110             | 0.00740                                                                                                    | 10.00 / 111                                                                                                    |                                        | Edit                                                                            | Delete                                           |
|                                                                                                    | Note:            |                                                                                                    |                                                                                                    |                                        |                                                                                 |                                                  |
|                                                                                                    |                  | Approve                                                                                                    | Return                                                                                                    |                                        |                                                                                 |                                                  |
| ass Schedule                                                                                                    |                  | Approve                                                                                                    | Return Lock                                                                                                    |                                        |                                                                                 |                                                  |
| lass Schedule<br>Course Tit                                                                                                    | le               | Approve<br>Start Date                                                                                                    | Return Lock                                                                                                    | Days                                   | Start                                                                           | End                                              |
| lass Schedule<br>Course Tit<br>Coll Readng&Stdy Ski ( <u>details</u> )                                                                                                    | le               | Approve<br>Start Date<br>07/01/2019                                                                                                   | Return Lock<br>End Date<br>06/30/2020                                                                             | Days<br>Tu Th                          | Start<br>11:00 AM                                                               | End<br>12:15 PM                                  |
| lass Schedule<br>Course Tit<br>Coll Readng&Stdy Ski ( <u>details</u> )<br>Found of Sport Mgmt ( <u>details</u> )                                                                             | le               | Approve<br>Start Date<br>07/01/2019<br>07/01/2019                                                                                     | End Date           06/30/2020           06/30/2020                                                                | Days<br>Tu Th<br>M W F                 | <b>Start</b><br>11:00 AM<br>1:00 PM                                             | End<br>12:15 PM<br>1:50 PM                       |
| lass Schedule<br>Course Tit<br>Coll Readng&Stdy Ski ( <u>details</u> )<br>Found of Sport Mgmt ( <u>details</u> )<br>Fresh Sem-Sport Mgt ( <u>details</u> )                                   | le               | Арргоче           Start Date           07/01/2019           07/01/2019           07/01/2019           07/01/2019                      | End Date           06/30/2020           06/30/2020           06/30/2020                                           | Days<br>Tu Th<br>M W F<br>M W          | <b>Start</b><br>11:00 AM<br>1:00 PM<br>2:00 PM                                  | End<br>12:15 PM<br>1:50 PM<br>3:15 PM            |
| lass Schedule<br>Course Tit<br>Coll Readng&Stdy Ski ( <u>details</u> )<br>Found of Sport Mgmt ( <u>details</u> )<br>Fresh Sem-Sport Mgt ( <u>details</u> )<br>Pre-Algebra ( <u>details</u> ) | le               | Approve           Start Date           07/01/2019           07/01/2019           07/01/2019           07/01/2019           07/01/2019 | End Date           06/30/2020           06/30/2020           06/30/2020           06/30/2020           06/30/2020 | Days<br>Tu Th<br>M W F<br>M W<br>Tu Th | Start           11:00 AM           1:00 PM           2:00 PM           12:30 PM | End<br>12:15 PM<br>1:50 PM<br>3:15 PM<br>2:20 PM |

Click 'Edit' next to the timesheet entry you wish to update.

The timesheet will now be locked to you until you save your changes.

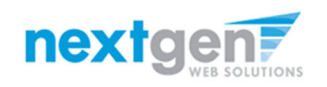

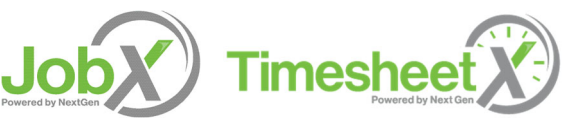

#### Return a Timesheet

|                                                                                                    |                                        |                                                                                                |                                                                  | Welcor                                 | ne, Test On-Campu                                                               | us Supervisor   Logo                             |
|----------------------------------------------------------------------------------------------------|----------------------------------------|------------------------------------------------------------------------------------------------|------------------------------------------------------------------|----------------------------------------|---------------------------------------------------------------------------------|--------------------------------------------------|
| Employees • Job                                                                                                    | oX • TimesheetX • I                    | Reporting - Access &                                                                           | Audit - Help -                                                   |                                        |                                                                                 |                                                  |
| anage Time Sheet<br>Employee Roy a Rogers1<br>Job Title Student Employ<br>Status Pending Approv<br>Pay Period 10/01/2020 - 10<br>Deadline November 1, 20     | yee<br>val<br>J/31/2020<br>D20 5:00 PM |                                                                                                |                                                                  |                                        |                                                                                 | [Print Time Sheet                                |
| ne Sheet Entries                                                                                                    |                                        |                                                                                                |                                                                  |                                        |                                                                                 |                                                  |
| <b>ate</b><br>nursday, October 01                                                                                                    | Pay Code<br>HRS                        | Start End<br>8:00 AM                                                                           | <b>Break</b><br>10:00 AM                                         | Total                                  | 2 hrs Edit                                                                      | Delete<br>Delete                                 |
|                                                                                                    | Note:                                  |                                                                                                |                                                                  |                                        |                                                                                 |                                                  |
| Add New Entry                                                                                                    |                                        |                                                                                                |                                                                  |                                        |                                                                                 |                                                  |
|                                                                                                    |                                        |                                                                                                |                                                                  | al: HKS                                | 2 nrs                                                                           |                                                  |
|                                                                                                    |                                        |                                                                                                |                                                                  |                                        |                                                                                 |                                                  |
| ass Schedule                                                                                                    | e Title                                | Start Date                                                                                     | End Date                                                         | Days                                   | Start                                                                           | End                                              |
| ourse<br>Course<br>Coll Readng&Stdy Ski ( <u>detail</u>                                                                                                    | e Title                                | Start Date<br>07/01/2019                                                                       | End Date<br>06/30/2020                                           | Days<br>Tu Th                          | Start<br>11:00 AM                                                               | End<br>12:15 PM                                  |
| Course<br>Coll Readng&Stdy Skl ( <u>detail</u><br>ound of Sport Mgmt ( <u>detail</u>                                                                         | e Title<br>(s)<br>(s)                  | Start Date           07/01/2019           07/01/2019                                           | End Date<br>06/30/2020<br>06/30/2020                             | Days<br>Tu Th<br>M W F                 | Start<br>11:00 AM<br>1:00 PM                                                    | End<br>12:15 PM<br>1:50 PM                       |
| Course<br>Coll Readng&Stdy Skl ( <u>detail</u><br>ound of Sport Mgmt ( <u>detail</u><br>resh Sem-Sport Mgt ( <u>detail</u> )                                 | e Title<br>(s)<br>(s)                  | Start Date           07/01/2019           07/01/2019           07/01/2019           07/01/2019 | End Date<br>06/30/2020<br>06/30/2020<br>06/30/2020               | Days<br>Tu Th<br>M W F<br>M W          | Start           11:00 AM           1:00 PM           2:00 PM                    | End<br>12:15 PM<br>1:50 PM<br>3:15 PM            |
| course<br>coll Readng&Stdy Skl ( <u>detail</u><br>ound of Sport Mgmt ( <u>detail</u><br>resh Sem-Sport Mgt ( <u>detail</u><br>rre-Algebra ( <u>details</u> ) | e Title<br>(s)<br>(s)<br>(s)           | Start Date           07/01/2019           07/01/2019           07/01/2019           07/01/2019 | End Date<br>06/30/2020<br>06/30/2020<br>06/30/2020<br>06/30/2020 | Days<br>Tu Th<br>M W F<br>M W<br>Tu Th | Start           11:00 AM           1:00 PM           2:00 PM           12:30 PM | End<br>12:15 PM<br>1:50 PM<br>3:15 PM<br>2:20 PM |

If you need to return the timesheet back to the employee, click the '**Return**' button.

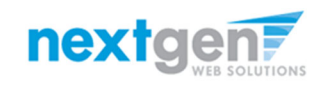

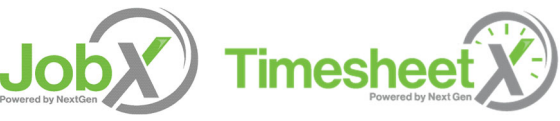

#### Return a Timesheet

| Employee Roy a Rogers1                                                                                                    |                                       |                                                                                                    |                              |                                                    |                                                           |
|----------------------------------------------------------------------------------------------------|---------------------------------------|----------------------------------------------------------------------------------------------------|------------------------------|----------------------------------------------------|-----------------------------------------------------------|
| Hire Title On-Campus Tour Student Assistant                                                                                                    |                                       |                                                                                                    |                              |                                                    |                                                           |
| Status Incomplete                                                                                                    |                                       |                                                                                                    |                              |                                                    |                                                           |
| Pay Period 11/10/2024 - 11/23/2024                                                                                                    |                                       |                                                                                                    |                              |                                                    |                                                           |
| Deadline November 25, 2024 12:00 AM                                                                                                    |                                       |                                                                                                    |                              |                                                    |                                                           |
| Email                                                                                                    |                                       |                                                                                                    |                              |                                                    |                                                           |
| Describe the reason for the return below:                                                                                                    |                                       |                                                                                                    |                              |                                                    |                                                           |
| Because of its current status, this time sheet will be                                                                                                    | e returned to the employee.           |                                                                                                    |                              |                                                    |                                                           |
| The message below will be e-mailed to the employe                                                                                                    | ee and added to the time sheet notes. |                                                                                                    |                              |                                                    |                                                           |
| Sorry, your timesheet is being returned.                                                                                                    |                                       |                                                                                                    |                              |                                                    |                                                           |
|                                                                                                    |                                       |                                                                                                    |                              |                                                    |                                                           |
|                                                                                                    |                                       |                                                                                                    |                              |                                                    |                                                           |
|                                                                                                    |                                       |                                                                                                    |                              |                                                    |                                                           |
|                                                                                                    |                                       |                                                                                                    |                              |                                                    |                                                           |
|                                                                                                    | //                                    |                                                                                                    |                              |                                                    |                                                           |
| Return Time Sheet Cancel                                                                                                    |                                       |                                                                                                    |                              |                                                    |                                                           |
| Return Time Sheet Cancel                                                                                                    | <u>/</u>                              |                                                                                                    |                              |                                                    |                                                           |
| Return Time Sheet Cancel                                                                                                    | <u>A</u>                              |                                                                                                    |                              |                                                    |                                                           |
| Return Time Sheet Cancel                                                                                                    |                                       |                                                                                                    |                              |                                                    |                                                           |
| Return Time Sheet Cancel                                                                                                    | Pay Code                              | Start                                                                                                    | End                          | Break                                              | Total                                                     |
| Return Time Sheet Cancel Time Sheet Entries Date Sunday, November 10 Add/edited: 1/13/2024 12:25 FM                                                                                                    | Pay Code<br>HRS                       | <b>Start</b><br>12:00 PM                                                                                                    | <b>End</b><br>5:00 PM        | Break<br>                                          | Total<br>5 hrs                                            |
| Return Time Sheet Cancel Time Sheet Entries Date Sunday, November 10 Add/wdired: 11/13/2024 12:25 PM                                                                                                    | Pay Code<br>HRS                       | Start<br>12:00 PM                                                                                                    | <b>End</b><br>5:00 PM        | Break<br><br>Note:                                 | <b>Total</b><br>5 hrs                                     |
| Return Time Sheet     Cancel       Time Sheet Entries     Date       Sunday, November 10     Addredined: 11/13/2024 12:26 PM       Monday, November 11     Addredined: 11/13/2024 12:26 FM                                                                                              | Pay Code<br>HRS<br>SICK               | <b>Start</b><br>12:00 PM<br>N/A                                                                                                    | <b>End</b><br>5:00 PM<br>N/A | Break<br><br>Note:<br>N/A                          | Total<br>5 hrs<br>5.00 hrs                                |
| Return Time Sheet     Cancel       Time Sheet Entries     Date       Sunday, November 10     Add/edited: 11/13/2024 12:26 PM       Monday, November 11     Add/edited: 11/13/2024 12:26 FM                                                                                              | Pay Code<br>HRS<br>SICK               | <b>Start</b><br>12:00 PM<br>N/A                                                                                                    | End<br>5:00 PM<br>N/A        | Break<br><br>Note:<br>N/A<br>Note:                 | Total<br>5 hrs<br>5.00 hrs                                |
| Return Time Sheet     Cancel       Time Sheet Entries     Cancel       Date     Sunday, November 10<br>Addredited: 11/13/2024 12:26 PM       Monday, November 11<br>Addredited: 11/13/2024 12:26 PM       Tuesday, November 11<br>Addredited: 01/29/2025 02:17 PM                       | Pay Code<br>HRS<br>SICK<br>OT         | Start<br>12:00 PM<br>N/A                                                                                                    | End<br>5:00 PM<br>N/A<br>N/A | Break<br><br>Note:<br>N/A<br>Note:<br>N/A          | Total<br>5 hrs<br>5.00 hrs<br>300.00                      |
| Return Time Sheet     Cancel       Time Sheet Entries     Cancel       Date     Sunday, November 10<br>Add/edited: 11/13/2024 12:26 PM       Monday, November 11<br>Add/edited: 11/13/2024 12:26 PM     Cancel       Tuesday, November 12<br>Add/edited: 01/29/2025 02:17 PM     Cancel | Pay Code<br>HRS<br>SICK<br>OT         | <b>Start</b><br>12:00 PM<br>N/A<br>N/A                                                                                                    | End<br>5:00 PM<br>N/A<br>N/A | Break<br><br>Note:<br>N/A<br>Note:<br>N/A<br>Note: | Total<br>5 hrs<br>5.00 hrs<br>300.00                      |
| Return Time Sheet     Cancel       Time Sheet Entries       Date       Sunday, November 10       Addredired: 11/13/2024 12:26 PM       Monday, November 11       Addredired: 11/13/2024 12:26 PM       Tuesday, November 12       Addredired: 01/29/2025 02:17 PM                       | Pay Code<br>HRS<br>SICK<br>OT         | Start           12:00 PM           N/A           N/A           IRS         5 hrs                                                               | End<br>5:00 PM<br>N/A<br>N/A | Break<br><br>Note:<br>N/A<br>Note:<br>N/A<br>Note: | <b>Total</b><br>5 hrs<br>5.00 hrs<br>300.00               |
| Return Time Sheet     Cancel       Time Sheet Entries     Date       Date     Sunday, November 10<br>Addvalued: 11/13/2024 12:26 FM       Monday, November 11<br>Addvalued: 11/13/2024 12:26 FM       Tuesday, November 12<br>Addvalued: 01/29/2025 02:17 FM                            | Pay Code<br>HRS<br>SICK<br>OT         | Start           12:00 PM           N/A           N/A           IRS         5 hrs           ICK         5.00 hrs                                | End<br>5:00 PM<br>N/A<br>N/A | Break<br><br>Note:<br>N/A<br>Note:<br>N/A<br>Note: | <b>Total</b><br>5 hrs<br>5.00 hrs<br>300.00               |
| Return Time Sheet     Cancel       Time Sheet Entries       Date       Sunday, November 10       Addredired: 11/13/2024 12:26 PM       Monday, November 11       Addredired: 11/13/2024 12:26 PM       Tuesday, November 12       Addredired: 01/29/2025 02:17 PM                       | Pay Code<br>HRS<br>SICK<br>OT         | Start           12:00 PM           N/A           N/A           IRS         5 hrs           ICK         5.00 hrs           DT         \$ 300.00 | End<br>5:00 PM<br>N/A<br>N/A | Break<br><br>Note:<br>N/A<br>Note:<br>N/A<br>Note: | Total           5 hrs           5.00 hrs           300.00 |

Enter the reason you are returning the timesheet and click '**Return Time Sheet**'.

An e-mail will be sent to the employee notifying them that their timesheet has been return.

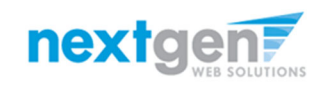

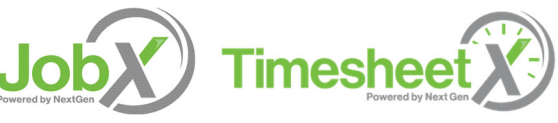

#### Lock a Timesheet

|                                                                                                    | TimesheetX -     | Reporting - Access 8                                                                                                    | Audit - Help -                                     |                                        |                                                              |                                                  |
|----------------------------------------------------------------------------------------------------|------------------|----------------------------------------------------------------------------------------------------|----------------------------------------------------|----------------------------------------|--------------------------------------------------------------|--------------------------------------------------|
| anage Time Sheet<br>Employee Roy a Rogers1<br>Job Title Student Employee<br>Status Pending Approval<br>Pay Period 10/01/2020 - 10/31,<br>Deadline November 1, 2020 :                         | /2020<br>5:00 PM |                                                                                                    |                                                    |                                        |                                                              | [ <u>Print Time Sheel</u>                        |
| me Sheet Entries                                                                                                    |                  |                                                                                                    |                                                    |                                        |                                                              |                                                  |
| ate                                                                                                    | Pay Code         | Start End                                                                                                    | Break                                              | Total                                  | Edit                                                         | Delete                                           |
| hursday, October 01                                                                                                    | HRS              | 8:00 AM                                                                                                    | 10:00 AM                                           |                                        | 2 hrs Edi                                                    | Delete                                           |
|                                                                                                    | Note:            |                                                                                                    |                                                    |                                        |                                                              |                                                  |
| Add New Entry                                                                                                    |                  |                                                                                                    |                                                    |                                        |                                                              |                                                  |
|                                                                                                    |                  |                                                                                                    | Tel                                                | alt LUDG                               | 2 4                                                          |                                                  |
|                                                                                                    |                  |                                                                                                    | 100                                                | di. HKS                                | 2 nrs                                                        |                                                  |
|                                                                                                    |                  | Approve                                                                                                    | Return Lock                                        | di. HKS                                | 2 nrs                                                        |                                                  |
| ass Schedule                                                                                                    |                  | Approve                                                                                                    | Return Lock                                        | al: HKS                                | 2 nrs                                                        |                                                  |
| ass Schedule<br>Course Titl                                                                                                    | le               | Approve<br>Start Date                                                                                                    | Return Lock                                        | Days                                   | 2 nrs<br>Start                                               | End                                              |
| ass Schedule<br>Course Titl<br>Coll Readng&Stdy Skl ( <u>details</u> )                                                                                                    | le               | Approve<br>Start Date<br>07/01/2019                                                                                                    | End Date<br>06/30/2020                             | Days<br>Tu Th                          | 2 nrs<br>Start<br>11:00 AM                                   | End<br>12:15 PM                                  |
| ass Schedule<br>Course Titl<br>Coll Readng&Stdy Skl ( <u>details</u> )<br>iound of Sport Mgmt ( <u>details</u> )                                                                             | le               | Approve           Start Date           07/01/2019           07/01/2019                                                                                     | End Date<br>06/30/2020<br>06/30/2020               | Days<br>Tu Th<br>M W F                 | 2 nrs<br>Start<br>11:00 AM<br>1:00 PM                        | End<br>12:15 PM<br>1:50 PM                       |
| ass Schedule<br>Course Titl<br>Coll Readng&Stdy Skl ( <u>details</u> )<br>iound of Sport Mgmt ( <u>details</u> )<br>iresh Sem-Sport Mgt ( <u>details</u> )                                   | le               | Approve           Start Date           07/01/2019           07/01/2019           07/01/2019                                                                | End Date<br>06/30/2020<br>06/30/2020               | Days<br>Tu Th<br>M W F<br>M W          | 2 nrs<br>Start<br>11:00 AM<br>1:00 PM<br>2:00 PM             | End<br>12:15 PM<br>1:50 PM<br>3:15 PM            |
| ass Schedule<br>Course Titl<br>Coll Readng&Stdy Skl ( <u>details</u> )<br>iound of Sport Mgmt ( <u>details</u> )<br>iresh Sem-Sport Mgt ( <u>details</u> )<br>ire-Algebra ( <u>details</u> ) | le               | Approve           Start Date           07/01/2019           07/01/2019           07/01/2019           07/01/2019           07/01/2019           07/01/2019 | End Date<br>06/30/2020<br>06/30/2020<br>06/30/2020 | Days<br>Tu Th<br>M W F<br>M W<br>Tu Th | 2 nrs<br>Start<br>11:00 AM<br>1:00 PM<br>2:00 PM<br>12:30 PM | End<br>12:15 PM<br>1:50 PM<br>3:15 PM<br>2:20 PM |

If you need to lock the timesheet back to prevent any further edits until you collect additional information, click the '**Lock**' button.

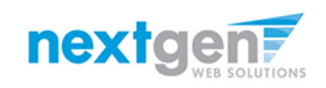

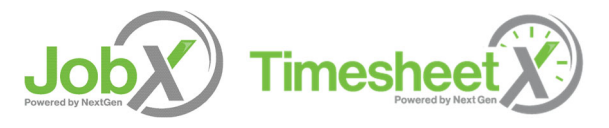

#### Approve a Timesheet

| Employees - JobX -                                                                                                    | TimesheetX -                 | Reporting - Access 8                                                                                                    | Audit - Help -                                                                               |                                                    |                                                                     |                                                  |
|----------------------------------------------------------------------------------------------------|------------------------------|----------------------------------------------------------------------------------------------------|----------------------------------------------------------------------------------------------|----------------------------------------------------|---------------------------------------------------------------------|--------------------------------------------------|
|                                                                                                    |                              |                                                                                                    |                                                                                              |                                                    |                                                                     |                                                  |
| anage Time Sheet                                                                                                    |                              |                                                                                                    |                                                                                              |                                                    |                                                                     | Print Time Shee                                  |
| Employee Roy a Rogers1                                                                                                    |                              |                                                                                                    |                                                                                              |                                                    |                                                                     |                                                  |
| Status Pending Approval                                                                                                    |                              |                                                                                                    |                                                                                              |                                                    |                                                                     |                                                  |
| Pav Period 10/01/2020 - 10/31/2                                                                                                    | 2020                         |                                                                                                    |                                                                                              |                                                    |                                                                     |                                                  |
| Deadline November 1, 2020 5                                                                                                    | :00 PM                       |                                                                                                    |                                                                                              |                                                    |                                                                     |                                                  |
|                                                                                                    |                              |                                                                                                    |                                                                                              |                                                    |                                                                     |                                                  |
| -                                                                                                    |                              |                                                                                                    |                                                                                              |                                                    |                                                                     |                                                  |
| ne Sheet Entries                                                                                                    |                              |                                                                                                    |                                                                                              |                                                    |                                                                     |                                                  |
| ite                                                                                                    | Pay Code                     | Start End                                                                                                    | Break                                                                                        | Total                                              | Edit                                                                | Delete                                           |
| ursday, October 01                                                                                                    | HRS                          | 8:00 AM                                                                                                    | 10:00 AM                                                                                     |                                                    | 2 hrs Edit                                                          | Delete                                           |
|                                                                                                    | Note:                        |                                                                                                    |                                                                                              |                                                    |                                                                     |                                                  |
| Add New Entry                                                                                                    |                              |                                                                                                    |                                                                                              |                                                    |                                                                     |                                                  |
|                                                                                                    |                              |                                                                                                    |                                                                                              |                                                    |                                                                     |                                                  |
|                                                                                                    |                              |                                                                                                    |                                                                                              | h unc                                              | 21                                                                  |                                                  |
|                                                                                                    |                              |                                                                                                    | Tota                                                                                         | al: HRS                                            | 2 hrs                                                               |                                                  |
|                                                                                                    |                              | Approve                                                                                                    | Tota<br>Return Lock                                                                          | al: HRS                                            | 2 hrs                                                               |                                                  |
|                                                                                                    |                              | Approve                                                                                                    | Tota<br>Return Lock                                                                          | al: HRS                                            | 2 hrs                                                               |                                                  |
| er Schadula                                                                                                    |                              | Approve                                                                                                    | Tota<br>Return Lock                                                                          | al: HRS                                            | 2 hrs                                                               |                                                  |
| ss Schedule                                                                                                    |                              | Approve                                                                                                    | Tota<br>Return Lock                                                                          | al: HRS                                            | 2 hrs                                                               |                                                  |
| ss Schedule<br>Course Title                                                                                                    | 2                            | Approve<br>Start Date                                                                                                    | Tota<br>Return Lock<br>End Date                                                              | al: HRS<br>Days                                    | 2 hrs<br>Start                                                      | End                                              |
| ss Schedule<br>Course Title<br>oll Readng&Stdy Skl ( <u>details</u> )                                                                                                    | 2                            | Approve<br>Start Date<br>07/01/2019                                                                                                    | Tota<br>Return Lock<br>End Date<br>06/30/2020                                                | al: HRS<br>Days<br>Tu Th                           | 2 hrs<br>Start<br>11:00 AM                                          | End<br>12:15 PM                                  |
| ss Schedule<br>Course Title<br>oll Readng&Stdy Skl ( <u>details</u> )<br>ound of Sport Mgmt ( <u>details</u> )                                                                                                    | 2                            | Approve<br>Start Date<br>07/01/2019<br>07/01/2019                                                                                                    | Tota<br>Return Lock<br>End Date<br>06/30/2020<br>06/30/2020                                  | HRS<br>Days<br>Tu Th<br>M W F                      | 2 hrs<br>Start<br>11:00 AM<br>1:00 PM                               | End<br>12:15 PM<br>1:50 PM                       |
| iss Schedule<br>Course Title<br>oll Readng&Stdy Skl ( <u>details</u> )<br>ound of Sport Mgmt ( <u>details</u> )<br>resh Sem-Sport Mgt ( <u>details</u> )                                                                                                    | 2                            | Арргоче<br>Start Date<br>07/01/2019<br>07/01/2019<br>07/01/2019                                                                                                    | Tota<br>Return Lock<br>End Date<br>06/30/2020<br>06/30/2020                                  | Days       Tu Th       M W F       M W             | 2 hrs<br>Start<br>11:00 AM<br>1:00 PM<br>2:00 PM                    | End<br>12:15 PM<br>1:50 PM<br>3:15 PM            |
| ss Schedule<br>Course Title<br>oll Readng&Stdy Skl ( <u>details</u> )<br>ound of Sport Mgmt ( <u>details</u> )<br>resh Sem-Sport Mgt ( <u>details</u> )<br>re-Algebra ( <u>details</u> )                                                                                      | 2                            | Approve           Start Date           07/01/2019           07/01/2019           07/01/2019           07/01/2019                                                                                                    | Tota<br>Return Lock<br>C6/30/2020<br>06/30/2020<br>06/30/2020<br>06/30/2020                  | Days       Tu Th       M W F       M W       Tu Th | 2 hrs<br>Start<br>11:00 AM<br>1:00 PM<br>2:00 PM<br>12:30 PM        | End<br>12:15 PM<br>1:50 PM<br>3:15 PM<br>2:20 PM |
| ss Schedule<br>Course Title<br>oll Readng&Stdy Skl ( <u>details</u> )<br>ound of Sport Mgmt ( <u>details</u> )<br>resh Sem-Sport Mgt ( <u>details</u> )<br>re-Algebra ( <u>details</u> )                                                                                      | 2                            | Approve           Start Date           07/01/2019           07/01/2019           07/01/2019           07/01/2019                                                                                                    | End Date           06/30/2020           06/30/2020           06/30/2020           06/30/2020 | Days<br>Tu Th<br>M W<br>Tu Th                      | 2 hrs<br>Start<br>11:00 AM<br>1:00 PM<br>2:00 PM<br>12:30 PM        | End<br>12:15 PM<br>1:50 PM<br>3:15 PM<br>2:20 PM |
| SS Schedule<br>Course Title<br>oll Readng&Stdy Skl ( <u>details</u> )<br>ound of Sport Mgmt ( <u>details</u> )<br>resh Sem-Sport Mgt ( <u>details</u> )<br>re-Algebra ( <u>details</u> )<br>sy Period Info Accruals ( Hire Detail                                             | e<br>Is (Awards ( Superviso  | Start Date           07/01/2019           07/01/2019           07/01/2019           07/01/2019           07/01/2019           07/01/2019           07/01/2019           vrs         Accounts           0res                  | End Date           06/30/2020           06/30/2020           06/30/2020           06/30/2020 | Days<br>Tu Th<br>M W<br>Tu Th                      | 2 hrs<br>Start<br>11:00 AM<br>1:00 PM<br>2:00 PM<br>12:30 PM        | End<br>12:15 PM<br>1:50 PM<br>3:15 PM<br>2:20 PM |
| ss Schedule<br>Course Title<br>oll Readng&Stdy Skl ( <u>details</u> )<br>ound of Sport Mgmt ( <u>details</u> )<br>resh Sem-Sport Mgt ( <u>details</u> )<br>re-Algebra ( <u>details</u> )<br>ay Period Info<br>Accruals ( <u>Hire Detai</u><br>2011/2020 - 10/31/2020          | e<br>Is ( Awards ( Superviso | Start Date           07/01/2019           07/01/2019           07/01/2019           07/01/2019           07/01/2019           07/01/2019           07/01/2019           07/01/2019           07/01/2019           07/01/2019 | End Date           06/30/2020           06/30/2020           06/30/2020           06/30/2020 | Days       Tu Th       M W F       M W       Tu Th | 2 hrs<br>Start<br>11:00 AM<br>1:00 PM<br>2:00 PM<br>12:30 PM        | End<br>12:15 PM<br>1:50 PM<br>3:15 PM<br>2:20 PM |
| Course Title<br>oll Readng&Stdy Ski (details)<br>ound of Sport Mgmt (details)<br>resh Sem-Sport Mgt (details)<br>re-Algebra (details)<br>ay Period Info Accruals Hire Detail<br>2001/2020 - 10/31/2020<br>art - Thursday, October 1, 2020                                     | s Awards Superviso           | Approve           Start Date           07/01/2019           07/01/2019           07/01/2019           07/01/2019           07/01/2019           org           Accounts         Notes                                         | Tota<br>Return Lock<br>06/30/2020<br>06/30/2020<br>06/30/2020                                | Days<br>Tu Th<br>M W F<br>M W<br>Tu Th             | 2 hrs<br>Start<br>11:00 AM<br>1:00 PM<br>2:00 PM<br>12:30 PM        | End<br>12:15 PM<br>1:50 PM<br>3:15 PM<br>2:20 PM |
| course Title<br>oll Reading&Stdy Skl (details)<br>ound of Sport Mgmt (details)<br>resh Sem-Sport Mgt (details)<br>re-Algebra (details)<br>sy Period Info Accruals Hire Detail<br>V/01/2020 - 10/31/2020<br>art - Thursday, October 1, 2020<br>id - Saturday, October 31, 2020 | e<br>Is ( Awards ( Superviso | Approve           Start Date           07/01/2019           07/01/2019           07/01/2019           07/01/2019           07/01/2019           07/01/2019           07/01/2019           07/01/2019           07/01/2019    | Tota<br>Return Lock<br>06/30/2020<br>06/30/2020<br>06/30/2020                                | HRS<br>Days<br>Tu Th<br>M W F<br>M W<br>Tu Th      | 2 hrs<br><b>Start</b><br>11:00 AM<br>1:00 PM<br>2:00 PM<br>12:30 PM | End<br>12:15 PM<br>1:50 PM<br>3:15 PM<br>2:20 PM |

To approve a timesheet, click the '**Approve**' button for final approval of the timesheet.

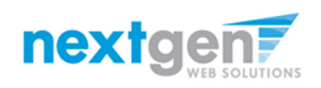

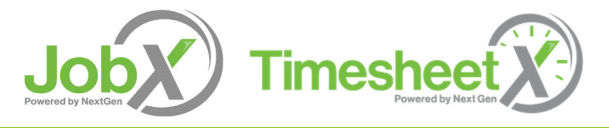

#### View Pay Period Information

| Manage Time Sheet<br>Employee Roy a Rogers1<br>Hire Title JV - Test - On-Campus Job - FWS Eligible - 9/24/2024Test<br>Status Finalized <u>Re-open time sheet</u><br>Pay Period 12/22/2024 - 01/04/2025<br>Email | Pay Period Info Hire Details Awards Supervisors<br>12/22/2024 - 01/04/2025<br>• Start - Sunday, December 22, 2024<br>• End - Saturday, January 4, 2025<br>• Employee Deadline - Monday, January 6, 2025 (10:00AM)<br>• Supervisor Deadline - Monday, January 6, 2025 (12:00PM)<br>• Pay Date - Friday, January 10, 2025 | s Accounts Notes |         |        | Print Time Sheet |
|----------------------------------------------------------------------------------------------------|----------------------------------------------------------------------------------------------------|------------------|---------|--------|------------------|
| Time Sheet Entries                                                                                                    |                                                                                                    | -224-55          |         | - 0000 |                  |
| Date                                                                                                    |                                                                                                    | Start            | End     | Break  | Hours            |
| Friday, January 03                                                                                                    |                                                                                                    | 3:52 PM          | 4:35 PM |        | 43 mins          |
| Add/edited: 01/03/2025 04.34 PM by: Roy a Rogers I                                                                                                    |                                                                                                    | Note:            |         |        |                  |
| Class Schedule<br>There are no current classes to display.<br>Hire Notes<br>[+] Add a New Note                                                                                                    | Totals: 43 mins                                                                                                    |                  |         |        |                  |

To view Pay Period Details, click on the 'Pay Period Info' tab.

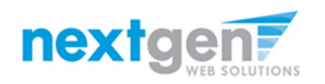

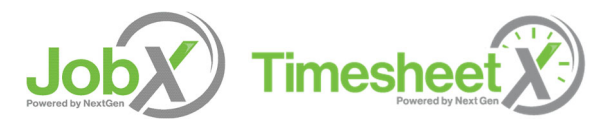

#### **View Hire Information**

| Manage Time Sheet  Employee Roy a Rogers1 Hire Title JV - Test - On-Campus Job - FWS Eligible - 9/24/2024Test Status Finalized Re-open time sheet Pay Period 12/22/2024 - 01/04/2025 Email  Time Sheet Entries | Pay Period Info       Hire Details       Awards       Supervisors       Account         Hire Details       • Title - JV - Test - On-Campus Job - FWS Eligible - 9/24/2024Test       • Cost Center - Student Employment - Test         • Wage - \$10.45       • Hire Start - Monday, September 16, 2024       • Hire End - Friday, May 2, 2025 | unts Notes |         |       | Print Time Sheet |
|----------------------------------------------------------------------------------------------------|----------------------------------------------------------------------------------------------------|------------|---------|-------|------------------|
| Date                                                                                                    |                                                                                                    | Start      | End     | Break | Hours            |
| Friday, January 03                                                                                                    |                                                                                                    | 3:52 PM    | 4:35 PM |       | 43 mins          |
| Add/edited: 01/03/2025 04:34 PM by: Roy a Rogers1                                                                                                    |                                                                                                    | Note:      |         |       |                  |
|                                                                                                    | Totals: 43 mins                                                                                                    |            |         |       |                  |

To view an employee's Hire Details, click on the 'Hire Details' tab.

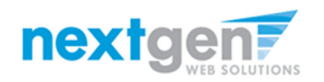

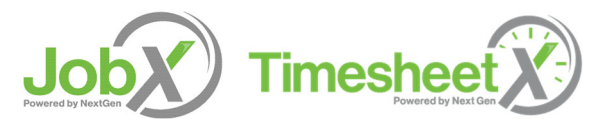

#### **View Award Information**

| Manage Time Sheet                                                   | (                    |                            |            | No. 1      |         |       |                  |
|---------------------------------------------------------------------|----------------------|----------------------------|------------|------------|---------|-------|------------------|
| Employee Doy a Regered                                              | Pay Period Info Hire | Details Awards Supervisors | Accounts N | lotes      |         |       |                  |
| Hire Title JV - Test - On-Campus Job - FWS Eligible - 9/24/2024Test | Awards               |                            |            |            |         |       |                  |
| Pay Period 12/22/2024 - 01/04/2025                                  | Name                 | Period                     | Amount     | Balance    |         |       |                  |
| Email                                                               | Federal Work Study   | FWS Award Year 2024 - 2025 | \$2,500.00 | \$2,165.52 |         |       |                  |
|                                                                     | Other Earnings       | Other Earnings 2024 - 2025 | \$2,000.00 | \$2,000.00 |         |       |                  |
|                                                                     |                      |                            |            |            |         |       | Print Time Sheet |
|                                                                     |                      |                            |            |            |         |       |                  |
| Time Sheet Entries                                                  |                      |                            |            |            |         |       |                  |
| Date                                                                |                      |                            | S          | tart       | End     | Break | Hours            |
| Friday, January 03                                                  |                      |                            | З          | 3:52 PM    | 4:35 PM |       | 43 mins          |
| Add/edited: 01/03/2025 04:34 PM by: Roy a Rogers1                   |                      |                            | 1          | Note:      |         |       |                  |
|                                                                     | Т                    | otals: 43 mins             |            |            |         |       |                  |
| Class Schedule                                                      |                      |                            |            |            |         |       |                  |
| There are no current classes to display.                            |                      |                            |            |            |         |       |                  |
| Hire Notes                                                          |                      |                            |            |            |         |       |                  |
| [+] Add a New Note                                                  |                      |                            |            |            |         |       |                  |
|                                                                     |                      |                            |            |            |         |       |                  |

To view an employee's Award information, click on the 'Awards' tab.

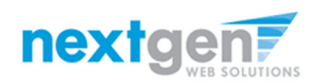

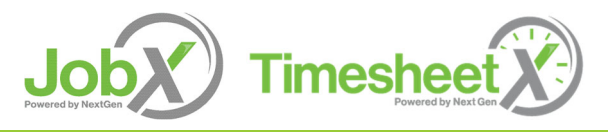

#### **View Supervisor Information**

| Manage Time Sheet<br>Employee Roy a Rogers1<br>Hire Title JV - Test - On-Campus Job - FWS Eligible - 9/24/2024Test<br>Status Finalized Re-open time sheet<br>Pay Period 12/22/2024 - 01/04/2025<br>Email | Pay Period Info Hire Details Awards Supervisors A<br>Primary Supervisor<br>Test On-Campus Supervisor<br>Secondary Supervisors<br>• None | Accounts Notes |         |       | Print Time Sheet |
|----------------------------------------------------------------------------------------------------|----------------------------------------------------------------------------------------------------|----------------|---------|-------|------------------|
| Date                                                                                                    |                                                                                                    | Start          | End     | Break | Hours            |
| Friday, January 03                                                                                                    |                                                                                                    | 3:52 PM        | 4:35 PM |       | 43 mins          |
| Add/edited: 01/03/2025 04:34 PM by: Roy a Rogers1                                                                                                    |                                                                                                    | Note:          | 1.55111 |       | 15 11115         |
| Class Schedule<br>There are no current classes to display.<br>Hire Notes                                                                                                    | Totals: 43 mins                                                                                                    |                |         |       |                  |

To view an employee's Primary & Secondary Supervisor information, click on the '**Supervisors**' tab.

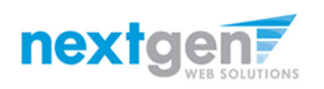

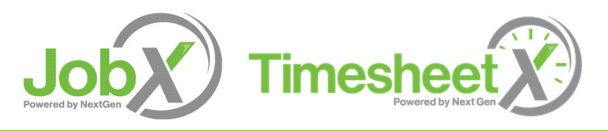

#### **View Account Information**

| Manage Time Sheet         Employee       Roy a Rogers1         Hire Title       JV - Test - On-Campus Job - FWS Eligible - 9/24/2024Test         Status       Finalized Re-open time sheet         Pay Period       12/22/2024 - 01/04/2025         Email | Pay Period Info Hire Details Awards Sup<br>Accounting Info<br>• Effective Monday, September 16, 2024<br>Federal Work Study (FWS) FWS Award | vervisors Accounts Notes |                       |           | Print Time Sheet |
|----------------------------------------------------------------------------------------------------|----------------------------------------------------------------------------------------------------|--------------------------|-----------------------|-----------|------------------|
| Time Sheet Entries<br>Date<br>Friday, January 03<br>Add/edited: 01/03/2025 04:34 PM by: Roy a Rogers1                                                                                                    |                                                                                                    | Start<br>3:52 PM         | <b>End</b><br>4:35 PM | Break<br> | Hours<br>43 mins |
| Class Schedule<br>There are no current classes to display.<br>Hire Notes<br>[+] Add a New Note                                                                                                    | Totals: 43 mins                                                                                                    | Note:                    |                       |           |                  |

To view an employee's Account information, click on the 'Accounts' tab.

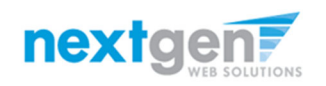

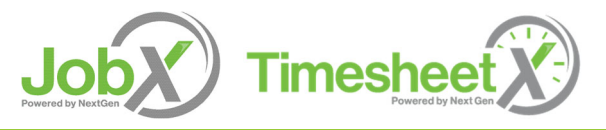

#### View Timesheet Notes & Audit History

| Manage Time Sheet                                                   |                                         | YY                                   |                                                      |  |  |  |  |
|---------------------------------------------------------------------|-----------------------------------------|--------------------------------------|------------------------------------------------------|--|--|--|--|
|                                                                     | Pay Period Info Hir                     | e Details   Awards   Sup             | ervisors Accounts Notes                              |  |  |  |  |
| Employee Roy a Rogers1                                              |                                         |                                      |                                                      |  |  |  |  |
| Hire Title JV - Test - On-Campus Job - FWS Eligible - 9/24/2024Test | Time Sheet Notes                        |                                      |                                                      |  |  |  |  |
| Status Finalized <u>Re-open time sheet</u>                          | [Add Note]                              |                                      |                                                      |  |  |  |  |
| ay Penda 12/22/2024 - 01/04/2025<br>ail                             | Note Type:                              | User                                 | Date:                                                |  |  |  |  |
|                                                                     | Time Sheet<br>Refinalized               | NextGen JulieAdmin                   | Friday, January 10, 2025 11:16<br>AM                 |  |  |  |  |
|                                                                     | Note                                    |                                      |                                                      |  |  |  |  |
|                                                                     | Accounting Info                         |                                      |                                                      |  |  |  |  |
|                                                                     | <ul> <li>Monday, Septe</li> </ul>       | ember 16, 2024                       |                                                      |  |  |  |  |
|                                                                     | 100.0% Federa                           | al Work Study (FWS) FWS              | Award Year 2024 - 2025 \$7.52                        |  |  |  |  |
|                                                                     | Note Type:<br>Time Sheet<br>Unfinalized | <b>User:</b><br>NextGen JulieAdmin   | <b>Date:</b><br>Friday, January 10, 2025 11:15<br>AM |  |  |  |  |
|                                                                     | <b>Note</b><br>The time sheet was       | unfinalized                          |                                                      |  |  |  |  |
|                                                                     | Note Type:<br>Time Sheet Finalize       | <b>User:</b><br>d NextGen JulieAdmin | Date:<br>Wednesday, January 8, 2025<br>12:37 PM      |  |  |  |  |
|                                                                     | Note                                    |                                      |                                                      |  |  |  |  |
|                                                                     | Accounting Info                         |                                      |                                                      |  |  |  |  |
|                                                                     | <ul> <li>Monday, Septe</li> </ul>       | ember 16, 2024                       |                                                      |  |  |  |  |
|                                                                     | 100.0% Federa                           | Work Study (EWS) EWS                 | Award Year 2024 2025 \$7 52                          |  |  |  |  |

To view an employee's notes on the applicable timesheet, click on the '**Notes**' tab.

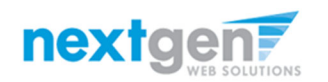

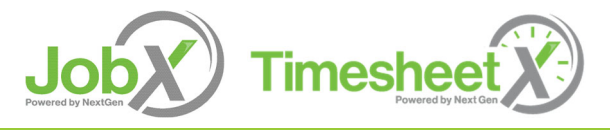

### **Approve Additional Timesheets**

| 🐐 Employees - JobX -                              | TimesheetX -                                      | Reporting -                                 | Access & Audit - | Help - |
|---------------------------------------------------|---------------------------------------------------|---------------------------------------------|------------------|--------|
| Timesheet Approved                                | TimesheetX Em<br>Manage Timesl<br>Timesheet Con   | nployer Home ("<br>heetX Jobs<br>trol Panel | To Do Items)     |        |
| Go to my To-Do list »<br>Go to my Control Panel » | Budget Details<br>Budget Dashbo<br>Search Student | oard<br>Awards and Cl                       | ass Schedules    |        |
| Return to this time sheet »                       |                                                   |                                             |                  |        |
|                                                   |                                                   |                                             |                  |        |
|                                                   |                                                   |                                             |                  |        |

Click 'Go to my To-Do List' to review other timesheets.

To view the Supervisor Control Panel, click 'Go to my Control Panel.'

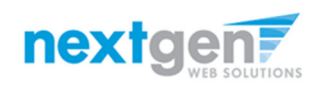

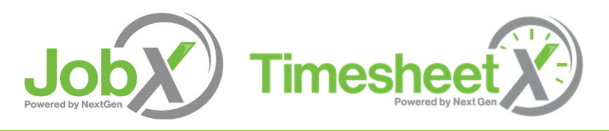

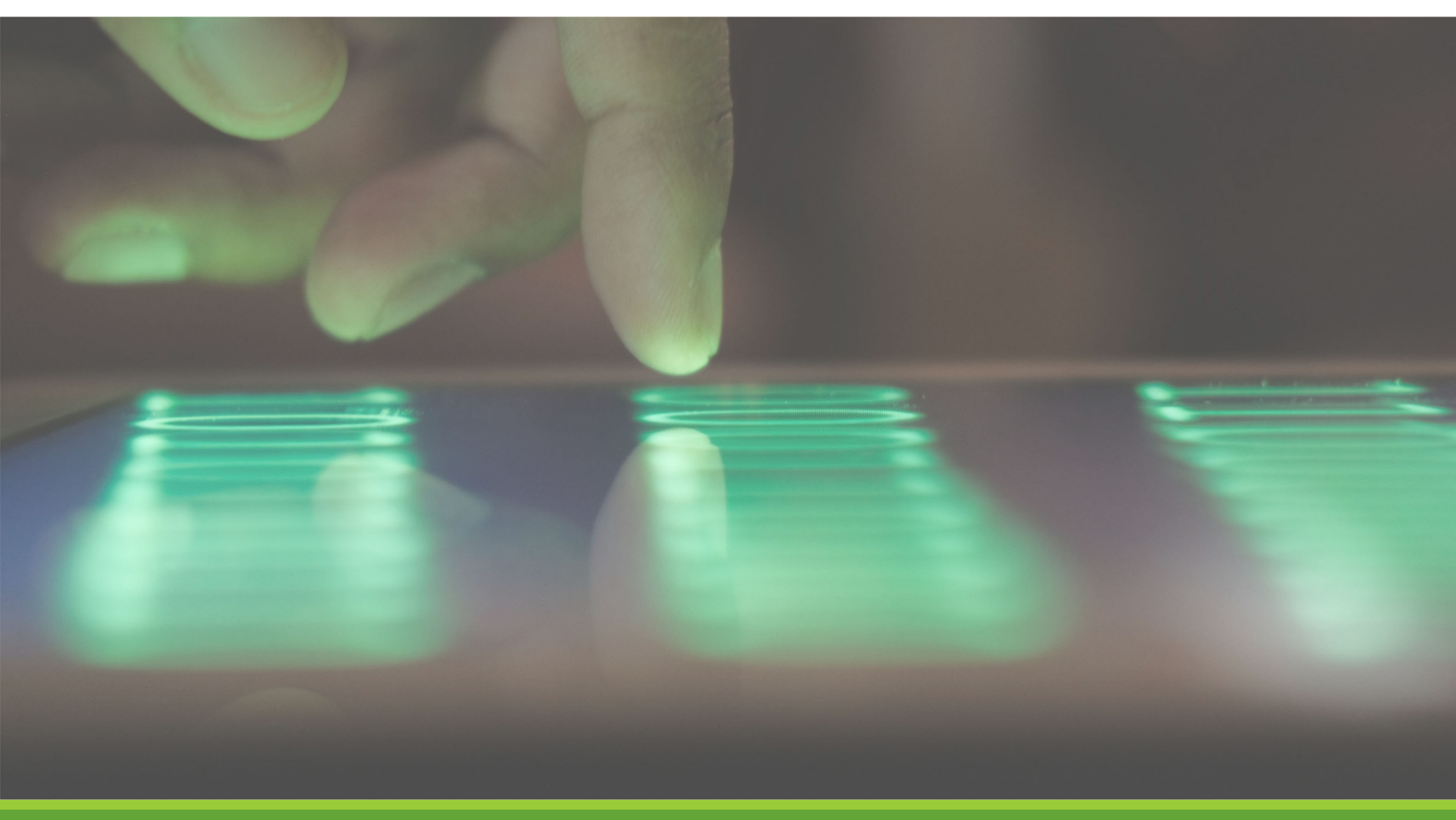

NGWEB SOLUTIONS, LLC - CONFIDENTIAL AND PROPRIETARY -DO NOT SHARE WITHOUT PERMISSION

To access the Timesheet Control Panel:

- Click 'TimesheetX Menu' at the top of your screen
- Select 'Timesheet Control Panel'

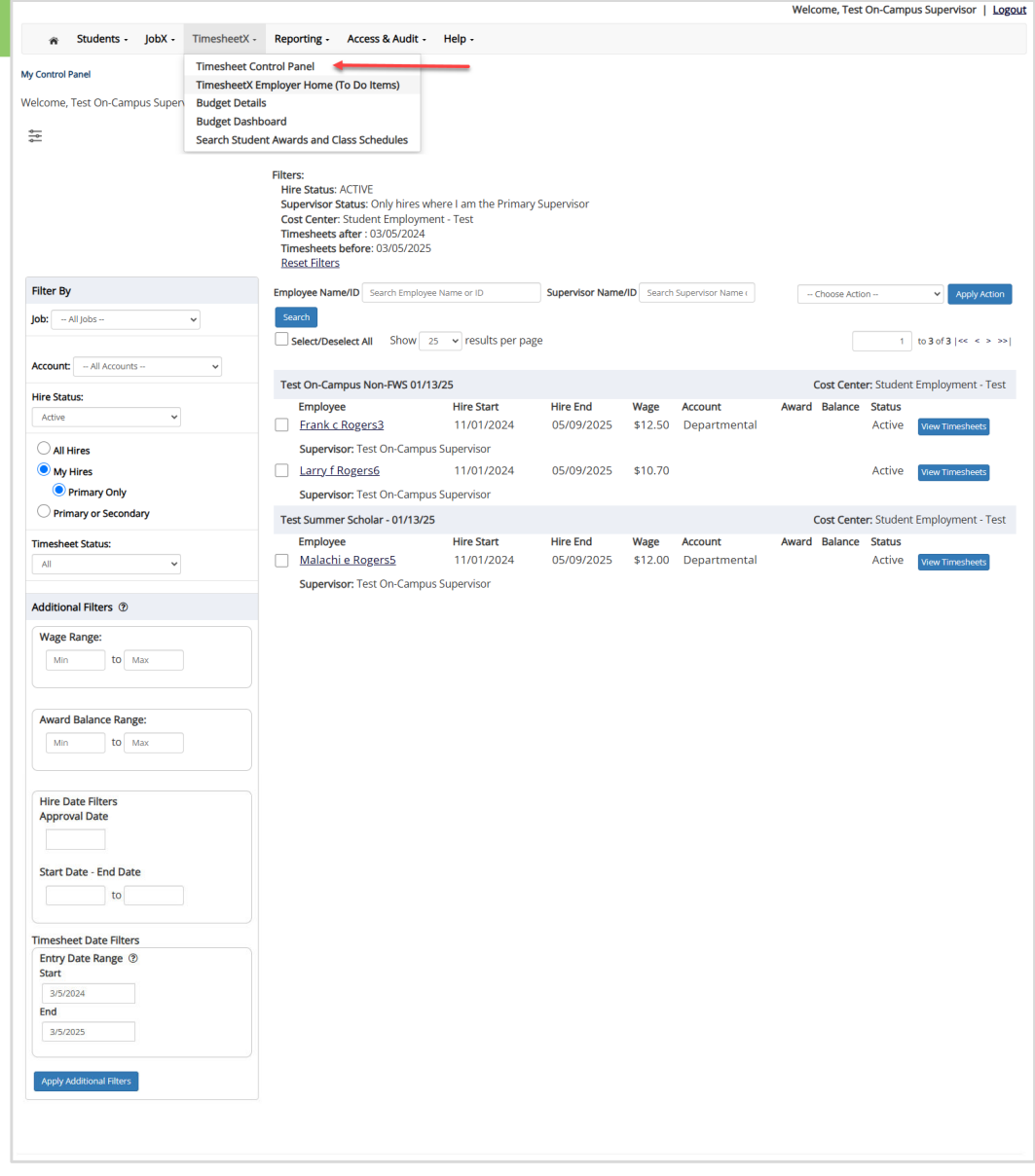

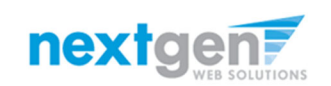

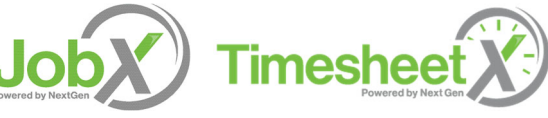

| / Control Panel                     |                                                      |                 |                 |       |                           |         |               |                    |                                |
|-------------------------------------|------------------------------------------------------|-----------------|-----------------|-------|---------------------------|---------|---------------|--------------------|--------------------------------|
| elcome, Test On-Campus Supervisor   |                                                      |                 |                 |       |                           |         |               |                    |                                |
|                                     | Filters:<br>Timesheets Within: 03/2<br>Reset Filters | 7/2022 - 03/27/ | 2023            |       |                           |         |               |                    |                                |
| Filter By                           | Name/ID Search Employee N                            | lame or ID      | Search          |       |                           |         |               | Choose Action      | <ul> <li>Apply Acti</li> </ul> |
| Job: All Jobs 🗸                     | Select/Deselect All Sh                               | 10W 25 🗸 r      | esults per page | 9     |                           |         |               | 1 to 2             | 5 of 25   << < >               |
| Cost Center: All Cost Centers       | Peer Tutor                                           |                 |                 |       |                           |         |               | Cost Center: AG    | CADEMIC AFFA                   |
| Hire Status:                        | Employee                                             | Hire Start      | Hire End        | Wage  | Classification            | Award   | Award Balance | Status             |                                |
| All                                 | Roy a Rogers1                                        | 08/14/2021      | 05/31/2022      | 8.00  | Standard Student Employee |         |               | Active             | View Timeshe                   |
| All Hires                           | Student Employee Admin                               | n Assistant     |                 |       |                           |         |               | Cost Center: AC    | ADEMIC AFF                     |
|                                     | Employee                                             | Hire Start      | Hire End        | Wage  | Classification            | Award   | Award Balance | Status             |                                |
| Hires where I am Primary Supervisor | Roy a Rogers1                                        | 01/08/2023      | 06/23/2023      | 15.00 | Standard Student Employee | 2500.00 | 1863.75       | Active             | View Timeshe                   |
| Primary Supervisor Only             | Ted b Rogers2                                        | 08/15/2022      | 10/30/2022      | 11.51 | Standard Student Employee |         |               | Active             | View Timeshe                   |
| Primary or Secondary Supervisor     | Ted b Rogers2                                        | 02/10/2023      | 06/23/2023      | 11.51 | Standard Student Employee |         |               | Active             | View Timeshe                   |
| Timesheet Status:                   | Frank c Rogers3                                      | 01/08/2023      | 06/23/2023      | 11.51 | Standard Student Employee |         |               | Active             | View Timeshe                   |
| All                                 | Student Office Assistant                             |                 |                 |       |                           |         |               | Cost Center: AC    | ADEMIC AFF                     |
|                                     | Employee                                             | Hire Start      | Hire End        | Wage  | Classification            | Award   | Award Balance | Status             |                                |
| Date Range (Pay Period)             | Roy a Rogers1                                        | 07/01/2022      | 06/30/2023      | 9.00  | Standard Student Employee | 2500.00 | 1863.75       | Active             | View Timeshe                   |
| 3/27/2022                           | Ted b Rogers2                                        | 01/03/2022      | 05/20/2022      | 9.00  | Standard Student Employee | 2500.00 | 2500.00       | Active             | View Timesh                    |
| End<br>3/27/2023                    | Ted b Rogers2                                        | 08/22/2022      | 05/12/2023      | 9.00  | Standard Student Employee | 2500.00 | 2500.00       | Active             | View Timesh                    |
| Apply Filter                        | Ted b Rogers2                                        | 01/16/2023      | 05/19/2023      | 10.00 | Standard Student Employee | 2500.00 | 2500.00       | Pending Acceptance | View Timeshe                   |
|                                     | Samuel d Rogers4                                     | 01/03/2022      | 05/20/2022      | 9.00  | Standard Student Employee | 1750.00 | 1675.75       | Active             | View Timeshe                   |
|                                     | Ted Test-Employer                                    | 01/03/2022      | 12/02/2022      | 9.00  | Standard Student Employee |         |               | Active             | View Timeshe                   |
|                                     |                                                      |                 |                 |       |                           |         |               |                    |                                |

On the Timesheet Control Panel you will have an overall view of your students, including awards, award balances, and timesheets.

If you have access to more than one department, you will be able to use the filter to search for your departments.

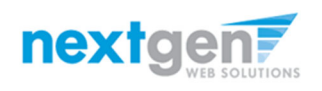

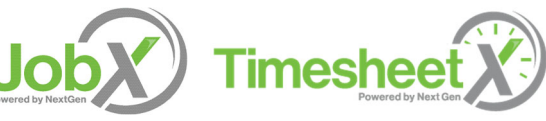

|                                    |                                                                                                   |                          |                        |                 |                         | weicome, Test On-Campus Supervisor                                      |                                                                                                 |
|------------------------------------|---------------------------------------------------------------------------------------------------|--------------------------|------------------------|-----------------|-------------------------|-------------------------------------------------------------------------|-------------------------------------------------------------------------------------------------|
| Ay Control Panel                   |                                                                                                   |                          |                        |                 |                         | (i) Instructions<br>Please make any changes below and click th          | he submit button. If nothing needs changes, please click cancel to return to the control panel. |
| Velcome, Test On-Campus Supervisor |                                                                                                   |                          |                        |                 |                         |                                                                         |                                                                                                 |
| 44<br>44                           | Filters:<br>Hire Status: ACTIVE<br>Supervisor Status: Only hires when                             | re I am the Primary Sup  | ervisor                |                 |                         | Edit this Hire Instance<br>Status : Active                              |                                                                                                 |
|                                    | Cost Center: Student Employment<br>Timesheets after : 03/07/2024<br>Timesheets before: 03/07/2025 | - Test                   |                        |                 |                         | Wage *                                                                  | 12.50                                                                                           |
|                                    | Reset Filters                                                                                     |                          |                        |                 |                         | Expected Hours Per Week *                                               | 12.00                                                                                           |
| Filter By                          | Employee Name/ID Search Employee N                                                                | lame or ID Su            | ipervisor Name/ID      | Search Supervi  | isor Name               | Hire Start Date *                                                       | 11-01-2024                                                                                      |
| Jon                                | Select/Deselect All Show 25                                                                       | ✓ results per page       |                        |                 |                         | Hire End Date *                                                         | 05-09-2025                                                                                      |
| Account: All Accounts V            | Test On-Campus Non-EWS 01/13/2                                                                    | 25                       |                        |                 |                         | Pay Schedule *                                                          | Bi-Weekly Pay Schedule                                                                          |
| Hire Status:                       | Employee<br>Frank c Rogers3                                                                       | Hire Start<br>11/01/2024 | Hire End               | Wage<br>\$12.50 | Account<br>Departmental | Primary Supervisor *                                                    | Test On-Campus Supervisor 🔹                                                                     |
| All Hires                          | Supervisor: Test On-Campus S                                                                      | Supervisor               |                        |                 |                         |                                                                         | Ctrl + rlick to select multiple                                                                 |
| My Hires                           | Larry f Rogers6                                                                                   | 11/01/2024               | 05/09/2025             | \$10.70         |                         | Secondary Supervisors                                                   | Select Some Options                                                                             |
| Primary Only                       | Supervisor: Test On-Campus S                                                                      | Supervisor               |                        |                 |                         | Funding Course #                                                        |                                                                                                 |
| O Primary or Secondary             | Test Summer Scholar - 01/13/25                                                                    |                          |                        |                 |                         | Funding Source *                                                        | Departmental                                                                                    |
| Timesheet Status:                  | Employee<br>Malachi e Rogers5                                                                     | Hire Start<br>11/01/2024 | Hire End<br>05/09/2025 | Wage<br>\$12.00 | Account<br>Departmental | Is this hire a course assistant? *                                      | No 🗸                                                                                            |
|                                    | Supervisor: Test On-Campus                                                                        | Supervisor               |                        |                 |                         | Is this hire receiving academic credit? *                               | No                                                                                              |
| Additional Filters 💿               |                                                                                                   |                          |                        |                 |                         | If receiving academic credit, please ender the course number and title. |                                                                                                 |
|                                    |                                                                                                   |                          |                        |                 |                         | Submit Cancel                                                           |                                                                                                 |
|                                    |                                                                                                   |                          |                        |                 |                         |                                                                         |                                                                                                 |

For Frank c Rogers3 :: Test On-Campus Non-FWS 01/13/25

On the Timesheet Control Panel if you click the students name, you may edit the hire information on the student.

- **Expected Hours Per Week** This is for display on for the hire, it does not change the working hours for the student, but it does allow for administrators and other supervisors know the estimated hours the student is work.
- **End Date** If a student ends work earlier than expected you may update the end date; however, the system will not allow you to extend a hire date, that will need an approval from an administrator.
- **Supervisor Change** This area is used to update the primary supervisor or add more secondar supervisors for timesheet review and approval.

Click the **Submit** button to save your changes.

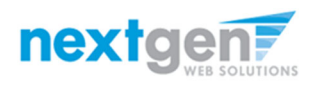

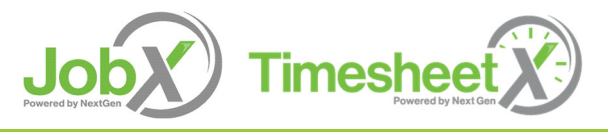

#### **Timesheet Status**

#### Timesheet Control Panel – Click View Timesheets

| Timesheet Status        | Definition                                                                        |
|-------------------------|-----------------------------------------------------------------------------------|
| All Approved Timesheets | Timesheets supervisors have approved but have not been finalized for payroll.     |
| Re-Approved Timesheets  | Timesheets returned to employee and were submitted for re-approval to supervisor. |
| Dismissed               | Timesheets were dismissed due to student not working that pay period              |
| Pending Timesheets      | Timesheets pending supervisor review and approval.                                |
| Delinquent Timesheet    | Timesheets students have not submitted to the supervisor.                         |
| Finalized Timesheets    | Timesheets that have been finalized for payroll.                                  |

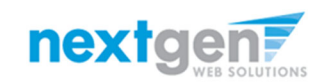

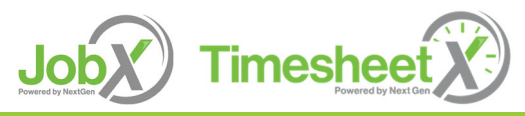

NGWeb Solutions, LLC - Confidential and Proprietary - Do not share without permission

### **Timesheet Control Panel - Timesheets**

| Peer                      | Tutor     |                                                                                                    |                     |                              |                              |                         | Cos           | t Center: ACADEMIC AFFAIRS |                 |                      |                  |
|---------------------------|-----------|----------------------------------------------------------------------------------------------------|---------------------|------------------------------|------------------------------|-------------------------|---------------|----------------------------|-----------------|----------------------|------------------|
| Employee<br>Roy a Rogers1 |           | Hire Start         Hire End           08/14/2021         05/31/2022                                            | <b>Wage</b><br>8.00 | Classification<br>Standard S | າ<br>tudent Employee         |                         | Awaro         | Award Award Balance        |                 | <b>atus</b><br>ctive | View Timesheets  |
|                           | Dismissed | 03/27/2022 - 04/09/2022<br>Sunday, March 27 - Monday, March 28, 2                                              |                     |                              |                              |                         |               |                            |                 | Go to time sheet     |                  |
|                           | Finalized | 03/13/2022 - 03/26/2022<br>Sunday, March 13 - Saturday, March 26,<br>Finalized: August 18, 2022 2:47 PM        | 2022                |                              | Description<br>Regular Hours | <b>Total</b><br>\$76.00 | Hours<br>9.50 | <b>Rate</b><br>8.00        | Descrip<br>Sick | 3.14                 | Go to time sheet |
|                           | Finalized | 02/27/2022 - 03/12/2022<br>Sunday, February 27 - Saturday, March 12, 2022<br>Finalized: March 16, 2022 3:24 PM |                     |                              | Description<br>Regular Hours | <b>Total</b><br>\$54.00 | Hours<br>6.75 | Rate<br>8.00               | Descrip<br>Sick | 2.23                 | Go to time sheet |
|                           | Dismissed | 02/13/2022 - 02/26/2022<br>Sunday, February 13 - Saturday, Februar                                             | y 26, 202           | 2                            |                              |                         |               |                            |                 |                      | Go to time sheet |

Clicking '**View Timesheets**' will provide a detail view of all the students' timesheets. You may review individual timesheets by clicking the '**Go to time sheet**' button.

If you see a '**Start Time Sheet**' button, it means the students has not started the timesheet, do NOT click this button unless you need to take possession of the timesheet and enter time on behalf of the student.

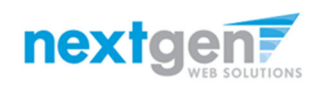

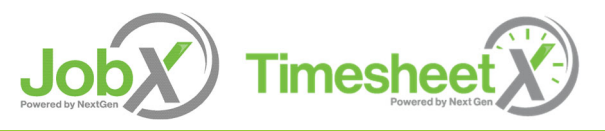

#### Questions?

Please contact the Office of Student Work & Service Programs at: studentworkprograms@school.edu or call us at: 845-451-1364

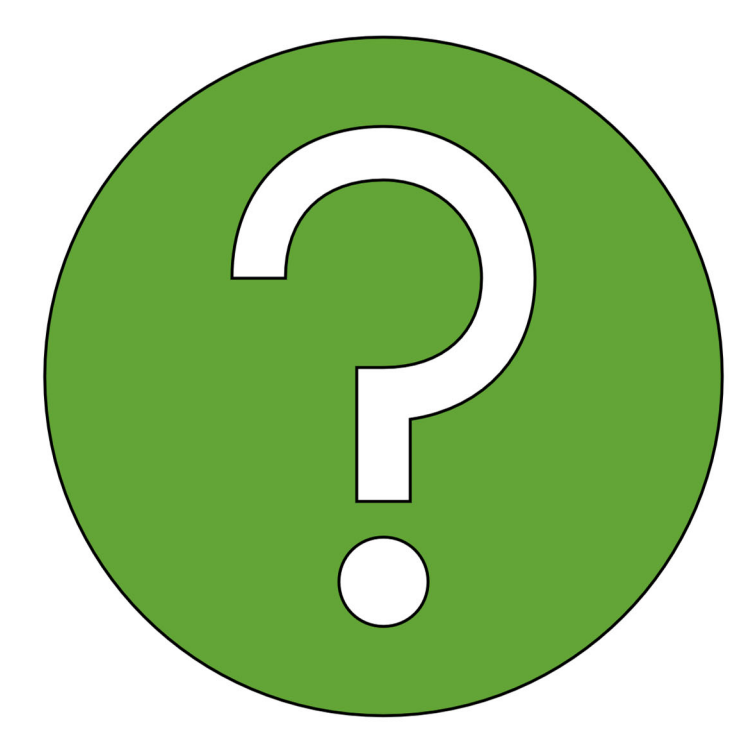

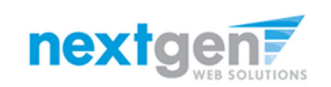

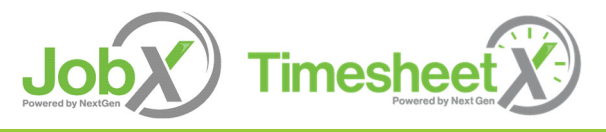